# ramco

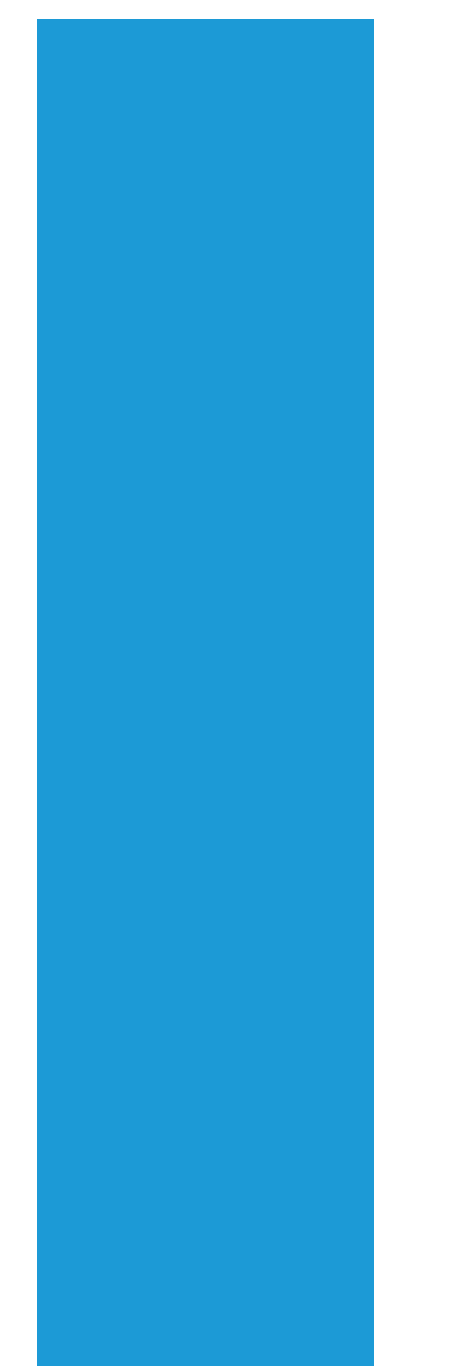

## **Ramco Aviation Solution**

## Version 5.7.6

**Enhancement Notification** 

Materials

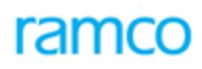

## DISCLAIMER

#### ©2015 Ramco Systems Ltd. All rights reserved. All trademarks acknowledged.

This document is published by **Ramco Systems Ltd**. without any warranty. No part of this document may be reproduced or transmitted in any form or by any means, electronic or mechanical, for any purpose without the written permission of **Ramco Systems Limited**.

Improvements and changes to this text necessitated by typographical errors, inaccuracies of current information or improvements to software programs and/or equipment, may be made by Ramco Systems Limited, at any time and without notice. Such changes will, however, be incorporated into new editions of this document. Any hard copies of this document are to be regarded as temporary reference copies only.

The documentation has been provided for the entire Aviation solution, although only a part of the entire solution may be deployed at the customer site, in accordance with the license agreement between the customer and Ramco Systems Limited. Therefore, the documentation made available to the customer may refer to features that are not present in the solution purchased / deployed at the customer site.

## TABLE OF CONTENTS

| WHAT'S NEW IN SHIPPING NOTE?                                                                   | 5        |
|------------------------------------------------------------------------------------------------|----------|
| Ability to integrate with FedEx                                                                | 5        |
| Background                                                                                     | 5        |
| Change Details                                                                                 | 5        |
| WHAT'S NEW IN STOCK MAINTENANCE?                                                               |          |
| Ability to restrict attachment or movement of Restricted Parts                                 | 12       |
| Background                                                                                     |          |
| Change Details                                                                                 |          |
| Ability to View Planned End Date, Target Date and Promised Delivery Date in Inquire Material   | COUNT &  |
| Location Details screen                                                                        | 16       |
| Background                                                                                     |          |
| Change Details                                                                                 |          |
| WHAT'S NEW IN REPAIR ORDER?                                                                    |          |
| Ability to Override BER limit in Repair Order                                                  |          |
| Background                                                                                     |          |
| Change Details                                                                                 |          |
| WHAT'S NEW IN GOODS INWARD?                                                                    |          |
| Ability to Track Creates & Boxes received from Customer and track it through Shipment of Cori  | ES AFTER |
| Repair                                                                                         |          |
| Background                                                                                     |          |
| Change Details                                                                                 |          |
| ABILITY TO RESTRICT GOODS RECEIPT IF THE CUSTOMER IS NON-COMPLIANT WITH TRADE RESTRICTIONS     |          |
| Background                                                                                     |          |
| Change Details                                                                                 |          |
| ABILITY TO RECORD RECEIPT OF ADHOC & NON-STOCKABLE PARTS RECEIVED WITHOUT SPECIFYING RECEIVING | c.       |
| WAREHOUSE INFORMATION.                                                                         |          |
| Background                                                                                     |          |
| Change Details                                                                                 |          |
| WHAT'S NEW IN PART ADMINISTRATION?                                                             |          |
| Ability to identify the Trade Restricted parts                                                 |          |
| Background                                                                                     |          |
| Change Details                                                                                 |          |
| WHAT'S NEW IN CUSTOMER RECORD?                                                                 |          |
| ABILITY TO IDENTIFY CUSTOMERS APPLICABLE FOR ITAR COMPLIANCE                                   |          |
| Background                                                                                     |          |
| Change Details                                                                                 |          |

| WHAT'S NEW IN PURCHASE REQUISITION?                                                  |                       |
|--------------------------------------------------------------------------------------|-----------------------|
| ABILITY TO ENFORCE ACCOUNT AND COSTING USAGE IN PURCHASE REQUEST                     |                       |
| Background                                                                           |                       |
| Change Details                                                                       |                       |
| WHAT'S NEW IN STOCK CONVERSION?                                                      |                       |
| Ability to configure Stock Status change for specific user roles                     |                       |
| Background                                                                           |                       |
| Change Details                                                                       |                       |
| WHAT'S NEW IN MATERIAL REQUEST?                                                      |                       |
| TO FACILITATE RELEASE OF PACKAGE EVEN IF THE PARTS ASSOCIATED TO THE TASKS IN THE PA | CKAGE ARE IN INACTIVE |
| STATUS                                                                               |                       |
| Background                                                                           |                       |
| Change Details                                                                       |                       |
| ABILITY TO DEFAULT INTERNAL STOCK STATUS FOR AUTO-REPLENISHMENT MATERIAL REQU        | ests33                |
| Background                                                                           |                       |
| Change Details                                                                       |                       |
| WHAT'S NEW IN STOCK MAINTENANCE?                                                     |                       |
| Ability to View Planned End Date, Target Date and Promised Delivery Date in Inq      | UIRE MATERIAL COUNT & |
| LOCATION DETAILS                                                                     |                       |
| Background                                                                           |                       |
| Change Details                                                                       |                       |
| WHAT'S NEW IN PROCUREMENT REPORTS?                                                   |                       |
| ENHANCEMENTS IN GENERATE REMINDER LETTER                                             |                       |
| Background                                                                           |                       |
| Change Details                                                                       |                       |
| WHAT'S NEW IN MMD REPORT?                                                            |                       |
| ABILITY TO SORT PARTS IN MMD REPORT BASED ON THE ORDER OF ZONE                       |                       |
| Background                                                                           |                       |
| Change Details                                                                       |                       |

## WHAT'S NEW IN SHIPPING NOTE?

### Ability to integrate with FedEx

Reference: AHBF-12147

#### Background

Shipping is part and parcel of all industries and what is even more important is on time shipping to meet customer commitments, avoid delay in TAT for external Repairs or avoid penalty for exchanges etc. Shipping is an integral part of efficient logistics management and typically external shipping agencies like FedEx, UPS etc., facilitate shipping. As the case with most of the Airline/MRO organizations, after packaging the information is entered into the ERP and then re-entered into the shipping systems manually. This increases the time taken to complete a shipment and contains the risk of associated data entry errors. With the Shipping agencies providing resources to integrate with their software, shipping process can be made easier and simpler.

With the introduction of this new feature, Ramco Aviation Solution facilitates shipping integration with FedEx.

#### **Change Details**

#### Logistics Common Master

A new Activity **Maintain Carrier Account Information** is added in **Logistics Common Master**. This screen will have all the carrier information of the MRO / Operator. It can be used to save the login, Account information which will be used for shipping integrations.

📄 Maintain Carrier Account Information ≡ ≭ = ₽ ← ? ⊡ . Account Information 44 4 1 -1/1 >>>>> + Q T T<sub>x</sub> Meter Number # 🗇 Carrier Account Number User Name Password Remark FEDEX 510087321 118670771 Ramco system New Activity to save Shipping Account information Save

Exhibit-1: Identifies the new screen Manage Carrier Account Information activity

#### Supplier

Preferred Carrier is added as a new control in the section "Outgoing Shipping Info" Section so that the preferred carrier is derived automatically while shipping. This screen can be launched from Register Supplier, Edit Supplier Details, Add Location Details and Edit Location Details and View Supplier Details.

Exhibit-2: Identifies the changes in the Register Supplier activity in Supplier

| ★ 🗎 Register Supplier                                                      |                                                                                                    |                                                                                                   | ≣ ≭ = ¤ ← ? □ ■ ■   |
|----------------------------------------------------------------------------|----------------------------------------------------------------------------------------------------|---------------------------------------------------------------------------------------------------|---------------------|
| - Inbound Shipping Info                                                    |                                                                                                    |                                                                                                   | A                   |
| Outbound Shipping Info                                                     | Shipping Method Preferred                                                                                       | Shipping Cost Tinsurance Liability None                                                           |                     |
|                                                                            | Shipping Method Carrier is                                                                                      | Shipping Cost                                                                                     |                     |
| - Address Information                                                      | Preferred Carrier added                                                                                         |                                                                                                   |                     |
| 📢 🖣 [No records to display] 🕨 🕨                                            | + - 0 % 0 0 T T                                                                                                 | 人业同文区自∞ @ 早 ₩ MI                                                                                  | Q <b>v</b>          |
| # Address ID Address                                                       | s 1                                                                                                    | Address 2                                                                                         | Address 3           |
| 1                                                                          |                                                                                                    |                                                                                                   |                     |
| Other Details     Notes                                                    | Link to Maintain Carrier Account<br>Info of Supplier / Customer                                                 | Register Supplier                                                                                 | ,                   |
| Edit Supplier Details<br>Add Location Details<br>Manage Additional Options | Edit Certificate Details<br>Record PBH Agreement Details<br>Maintain Carrier Account Information for Supplier/C | Edit Supplier Part Mapping Edit Supplier TCD<br>Map Repair Services Map Parts to Servi<br>ustomer | Mapping<br>ces<br>• |

#### Customer

A new control Packaging Code is added in **Edit Sales Point Info** screen under the section **Shipping Information**. This field can be used to save the default Packaging code that will be used by the customer.

Also provision is given in Edit Sales Point Information screen to launch the Manage Carrier Account Information for Supplier / Customer.

Exhibit-3: Identifies the Manage Carrier Account Information for Supplier / Customer activity

| \star 🗎 Maintain Carrier Account Informati                                                  | on for Supplier/Customer               |                         |   |           | III 74                | ● ♀ ← | ? 🖪 🗖 |
|---------------------------------------------------------------------------------------------|----------------------------------------|-------------------------|---|-----------|-----------------------|-------|-------|
| Trading Partner Type Supplier                                                               |                                        | Trading Partner 7099010 |   | Tradingpa | artnerName Airbus Inc | c.    |       |
| Account Information                                                                         |                                        |                         |   |           |                       |       |       |
| $44 4 1 \mathbf{-1/1} \mathbf{p} \mathbf{+} \mathbf{-1} \mathbf{+} \mathbf{T}_{\mathbf{c}}$ |                                        |                         | Y |           | All                   | -     | Q     |
| # Carrier                                                                                   | Account Number                         | Default Shipping Method |   | Status    | Remarks               |       | Crev  |
| 1 FEDEX                                                                                     | 16777112                               | As per routing guide    | * | Active    | *                     |       | DML   |
| New screen to save                                                                          | e Shipping Account<br>plier / Customer | A per routing guide     | • | Active    | *                     |       | ,     |

| Eure Sales Forne                     | information                                                                                                    |                        |                   | 44 4           | 6 7 8 9 10             | ▶ ₩ 6 /21             | 1 🗐 🎞 🖶          | ₽ ← | ? | Ľ0 |
|--------------------------------------|----------------------------------------------------------------------------------------------------|------------------------|-------------------|----------------|------------------------|-----------------------|------------------|-----|---|----|
| Shipping Information                 |                                                                                                    |                        |                   |                |                        |                       |                  |     |   |    |
|                                      | Shipping Point RAMCOOI                                                                                            |                        |                   |                | Shipping Method        |                       |                  |     | • |    |
|                                      | Preferred Carrier                                                                                                 | <b>v</b>               |                   |                | Freight Term           | T                     |                  |     |   |    |
|                                      | Partshipment Allowed Yes 🔻                                                                                        |                        | Packaging Co      | de is added    | pment Allowed          | (es 💌                 |                  |     |   |    |
|                                      | Shipping Tol -Ve                                                                                                  |                        |                   |                | pipping Tol +Ve        |                       |                  |     |   |    |
|                                      | Packaging Code asdf                                                                                               |                        |                   |                |                        |                       |                  |     |   |    |
| Default Address Id                   |                                                                                                    |                        |                   |                |                        |                       |                  |     |   |    |
|                                      | Bill to TD Bill to                                                                                                | *                      |                   |                | Ship to ID             | sill to               |                  |     |   |    |
|                                      | Order Seren ID                                                                                                    | -                      |                   |                | Ship to to             | 5 T                   |                  |     |   |    |
| Internal Contact Informati           | Order From 1D bin to                                                                                              | •                      |                   |                |                        |                       |                  |     |   |    |
|                                      |                                                                                                    |                        |                   |                |                        | _                     |                  |     |   | _  |
| ( 1 -1/1 ) >>                        | + - 🗆 🗲 🛛 🔨                                                                                                    |                        |                   | と声回            | 2. 区目 24 単 単 目         | II AII                | <b>T</b>         |     |   | Q  |
| Contact Category                     | Description                                                                                                    | Employee # 🔎           | Employee Name     | Position Title | Job Title              | Department            | Remarks          |     |   |    |
| CSR CSR                              | ✓ Cust. Service Rep.                                                                                              | 00001413               | OWSIANYK, RICHARD | PO5237         | HM30011413             | 2340                  |                  |     |   |    |
|                                      | *                                                                                                    |                        |                   |                |                        |                       |                  |     |   |    |
|                                      |                                                                                                    |                        |                   |                |                        |                       |                  |     |   |    |
|                                      |                                                                                                    |                        |                   |                |                        |                       |                  |     |   |    |
|                                      |                                                                                                    |                        |                   |                |                        |                       |                  |     |   | _  |
|                                      |                                                                                                    |                        | Edit Details      |                |                        |                       |                  |     |   |    |
|                                      |                                                                                                    |                        | To Continue       |                | Maintain Carrier Accou | nt Information for St | upplier/Customer |     |   | _  |
| Contact Persons                      | dit Contact Persons Edit Default Ship/Bill To Customer Maintain Carrier Account Information for Supplier/Customer |                        |                   |                |                        |                       |                  |     |   |    |
| Contact Persons<br>Record Statistics |                                                                                                    | Edit Default Ship/Bill | l lo customer     |                | Hantain Carrier Accou  | ne information for 5  | apprenyeasemen   |     |   | _  |

Exhibit-4: Identifies the changes in Edit Sales Point Information activity

#### **Storage Information**

A new Transaction **Shipping Note** is added under the component **Stock Issue** in the **Warehouse Transactions Allowed** UI under **Create Warehouse Information** activity and the **Edit Transactions Allowed screen** UI in the **Edit Warehouse Information** activity. This transaction must be mapped to all those warehouses that are involved in shipping transactions. This information is very important as the Sender Address in shipping will be derived in Shipping Note based on the selected warehouse.

| Exhibit-5: Identifies the changes in the Warehouse - Transactions Allowed ac | ctivity |
|------------------------------------------------------------------------------|---------|
|                                                                              |         |

| -)-W | areh  | ouse Information           |                      |                           |                    |   |   |
|------|-------|----------------------------|----------------------|---------------------------|--------------------|---|---|
|      |       | Warehouse #                | WHHG-SER             |                           | Warehouse Category |   |   |
| _    |       | Description                | WHHG-SER             |                           |                    |   |   |
| TI   | ransa | action Type Details        |                      |                           |                    |   |   |
| 44 - | •     | 19 - 27 / 42 🕨 🗰 🕂 🗇 🕸 🏹 🔨 |                      |                           |                    | T | × |
| #    |       | Business Component Name    | Transaction          | Applicable                |                    |   |   |
| 19   |       | Stock Issue                | Exchange Issue       | Yes                       |                    |   | ~ |
| 20   |       | Stock Issue                | General Issue        | Yes                       |                    |   | * |
| 21   |       | Stock Issue                | Loan Order Issue     | Yes                       |                    |   | * |
| 22   |       | Stock Issue                | Maintenance Issue    | Yes                       |                    |   | * |
| 23   |       | Stock Issue                | PBH Exchange Issue   | Yes                       |                    |   | ~ |
| 24   |       | Stock Issue                | Rental Order Issue   | Yes                       |                    |   | ~ |
| 25   |       | Stock Issue                | Repair Order Issue   | Yes                       |                    |   | * |
| 26   |       | Stock Issue                | Shipping Note        | Yes                       |                    |   | * |
| 27   |       | Stock Issue                | Stock Transfer Issue | Yes                       |                    |   | ~ |
|      |       |                            |                      | Edit Transactions Allowed |                    |   |   |
|      |       |                            |                      |                           |                    |   |   |

#### **Customer Order**

New controls are added in **Outbound Delivery Term** section under **Shipping Terms** tab to facilitate easier shipping. Shipping Method, Shipping Payment, Account # and Other Account are added. The information provided here will be defaulted in Shipping Note so that the shipping clerk need not enter the information manually.

Exhibit-6: Identifies the changes in the Manage Customer Order activity

| 🗎 Manage Cu     | stomer Order                                     |                                   |                             |               |                |                                 |                 | 1 x =     | ₽ · | € ? | Ľø. | ĸ |   |
|-----------------|--------------------------------------------------|-----------------------------------|-----------------------------|---------------|----------------|---------------------------------|-----------------|-----------|-----|-----|-----|---|---|
| Order Details   | Work Execution Info.                             | TAT & Commercials                 | Shipping Terms              | Billing Terms | Taxes / Cha    | irges / Discount                |                 |           |     |     |     |   | ^ |
| Ship to Address | ess                                              |                                   |                             |               |                |                                 |                 |           |     |     |     | _ |   |
|                 | Ship to Customer #                               | 400006                            | •                           | Ship t        | o Address ID   | Ship to 1 🔹                     | Delivery Area 👂 |           |     |     |     |   |   |
|                 | Customer Name Customer 8 Customer Contact Person |                                   |                             |               |                |                                 | Work Phone #    |           |     |     |     |   |   |
|                 | Address 1                                        | MONTREAL INT'L AIRPORT,           |                             |               | Address 2      | AIR CANADA, BASE 10, FACILITIES | Address 3       |           |     |     |     |   |   |
|                 | State                                            | QC                                |                             |               | Country        |                                 | City            | DORVAL    |     |     |     |   |   |
|                 | Zip                                              | H4Y 1C1                           |                             |               | Email          |                                 | Fax             |           |     |     |     |   |   |
| Outbound De     | livery Terms                                     |                                   |                             |               |                |                                 |                 |           |     |     |     |   |   |
|                 | Carrier / Agency #                               | FEDEX                             | •                           | Shij          | ping Method    | •                               | Packaging Codes | CONTAINER |     |     | Ŧ   |   |   |
|                 | Shipping Payment                                 | Recipient                         | •                           |               | Account #      | Ψ                               | Other Account   | 1099882   |     |     |     |   |   |
|                 | INCO Terms                                       |                                   | T                           | Fre           | ight Billable? | <b>•</b>                        | Freight Term    |           |     |     | •   |   |   |
|                 | Shipping Label                                   |                                   | <b>v</b>                    |               |                | Packaging Notes                 |                 |           |     |     |     |   |   |
| N<br>P          | lew fields add<br>Payment, Acco                  | led: Shipping N<br>ount # and Oth | Method, Ship<br>her Account | ping          | Save Shipp     | ing Terms                       |                 |           |     |     |     |   |   |
|                 |                                                  | Confirm                           |                             |               |                |                                 | Cancel          |           |     |     |     |   | _ |

#### Stock Issue

The activity **Record Shipping Note** has been enhanced to with additional controls that are required for integration with FedEx.

Following changes are made in Record Shipping Note screen.

- A new drop down control Shipping Warehouse # has been added to primarily identify the Warehouse from where shipping is done. This Shipping Warehouse drop down will be loaded with the Warehouses identified for shipping and to which the login user has access rights.
- Existing Shipping Details tab and Contact & Insurance Details tab is renamed as Recipient Info and Sender Info and will have the fields required to specify Recipient and Sender Address and Contact details.
- Following controls that are available in the **Shipping Document Details** section is moved into the **Sender Info** tab to have the related data logically grouped and represented.
- Ship To Contact Details section that was available in the Contact & Insurance Details tab is moved under the Recipient Info tab.

- Insurance Details section that was available in the Contact & Insurance Details tab is moved under the Freight Details section in the main screen.
- Specific controls required for FedEx integration are added; Sender/Recipient Account #, Special Service, Collect on Delivery, Email Notification, Signature Required, Drop Of Type, Other Account, Meter Number, Alcohol, Dry Ice etc. These controls will be displayed once FedEx integration is enabled.
- Package Dimension field has been modified into three fields as L\*B\*H.
- Link screen **Record Container Details** has been moved into the main screen as a separate section, to facilitate definition of multiple package information.
- A new capability to reverse the confirmation of shipping note is provided. Upon reversal status will be reinstated as 'Fresh' to facilitate modification/cancellation.

| + B Record Shinning Note                                                                                                    |                                                                                                    |                                                                                                    |                                                                                                    |                             |                                                                                                    |                                                                                                    |                                                                                                    |                   | - <i>- '</i>        |                                                                                             |
|----------------------------------------------------------------------------------------------------|----------------------------------------------------------------------------------------------------|----------------------------------------------------------------------------------------------------|----------------------------------------------------------------------------------------------------|-----------------------------|----------------------------------------------------------------------------------------------------|----------------------------------------------------------------------------------------------------|----------------------------------------------------------------------------------------------------|-------------------|---------------------|---------------------------------------------------------------------------------------------|
| Shipping Document Details                                                                                                    |                                                                                                    |                                                                                                    |                                                                                                    |                             |                                                                                                    |                                                                                                    | UL.                                                                                                    | u →+ (⊟) ¥        |                     |                                                                                             |
| Chicolog Note                                                                                                    | #                                                                                                    |                                                                                                    | Status #                                                                                                    |                             |                                                                                                    |                                                                                                    | Numbering Tur                                                                                                    | PSN -             |                     |                                                                                             |
| Shipping Note Typ                                                                                                    | ** KSN-000892-2015                                                                                                    |                                                                                                    | Shipment Category                                                                                                    | -sn                         |                                                                                                    |                                                                                                    | User State                                                                                                    |                   |                     |                                                                                             |
| Shipping Warehouse #                                                                                                    | # 1233 <b>•</b>                                                                                                    |                                                                                                    | Shipment Date 10                                                                                                    | /12/2015                    |                                                                                                    |                                                                                                    | Shipment Tim                                                                                                    | e 18:03:41        |                     |                                                                                             |
| Recipient Info Sender Info                                                                                                    |                                                                                                    |                                                                                                    |                                                                                                    |                             |                                                                                                    |                                                                                                    |                                                                                                    |                   |                     |                                                                                             |
| Ship To Address Details                                                                                                    |                                                                                                    |                                                                                                    |                                                                                                    |                             |                                                                                                    |                                                                                                    |                                                                                                    |                   |                     |                                                                                             |
|                                                                                                    | N                                                                                                    |                                                                                                    | chia Ta Carla 400                                                                                                    | 000                         | Cat Datala                                                                                                    |                                                                                                    | the state of the second state                                                                                                    | Cill be           |                     |                                                                                             |
| Paciniant Nan                                                                                                    | Ability to save                                                                                                    | sondor                                                                                                    | Ship To Address 737                                                                                                    | Côte-Verbuwest              | Get Details                                                                                                    | 5                                                                                                    | City                                                                                                    | Dorval            |                     |                                                                                             |
| Sta                                                                                                    |                                                                                                    | Seriuei                                                                                                    | Country CA                                                                                                    | b cote rend mest            |                                                                                                    |                                                                                                    | Zip Code                                                                                                    | H45 1Z3           |                     |                                                                                             |
| Contact Info                                                                                                    | and reginight (                                                                                                    | addroca                                                                                                    |                                                                                                    |                             |                                                                                                    |                                                                                                    |                                                                                                    |                   |                     |                                                                                             |
|                                                                                                    |                                                                                                    | auui 655                                                                                                    | <b>F</b>                                                                                                    |                             |                                                                                                    |                                                                                                    | <b>D1 A</b>                                                                                                    |                   |                     |                                                                                             |
| Contact Perso                                                                                                    | bn                                                                                                    |                                                                                                    | Mobile #                                                                                                    |                             |                                                                                                    |                                                                                                    | Fmail                                                                                                    |                   |                     |                                                                                             |
|                                                                                                    |                                                                                                    |                                                                                                    | PRODUCE IN                                                                                                    |                             |                                                                                                    |                                                                                                    | Linda                                                                                                    |                   |                     |                                                                                             |
|                                                                                                    |                                                                                                    |                                                                                                    |                                                                                                    |                             |                                                                                                    |                                                                                                    |                                                                                                    |                   |                     |                                                                                             |
| <ul> <li>Freight Details</li> </ul>                                                                                                    |                                                                                                    |                                                                                                    |                                                                                                    |                             |                                                                                                    |                                                                                                    |                                                                                                    |                   |                     |                                                                                             |
| Carrier Code                                                                                                    |                                                                                                    |                                                                                                    | Shipping Payment                                                                                                    | COD                         | -                                                                                                    |                                                                                                    | Freight Terms                                                                                                    |                   |                     |                                                                                             |
| Shipping Method                                                                                                    | Collect on Delivery                                                                                                    | 11 <b>v</b> S                                                                                                    | ender/Recipient Account #                                                                                                    | Email Notification          | -                                                                                                    |                                                                                                    | special Service                                                                                                    | Signature Recy in | ed                  | Ŧ                                                                                           |
|                                                                                                    | The compense y                                                                                                    | _                                                                                                    | Other Account                                                                                                    | 12123                       |                                                                                                    |                                                                                                    | Meter Number                                                                                                    | 118670771         | eu                  | Ŧ                                                                                           |
| Bill of Lading #                                                                                                    |                                                                                                    | ~_                                                                                                    | Freight Charge                                                                                                    |                             | CAD 👻                                                                                                    |                                                                                                    | INCO Terms                                                                                                    | CFR 👻             |                     |                                                                                             |
| Vehicle # / Flight #                                                                                                    |                                                                                                    |                                                                                                    | Vehicle / Flight Date                                                                                                    |                             | timit                                                                                                    |                                                                                                    | Freight Billable?                                                                                                    | NO 🔻              |                     |                                                                                             |
| Way Bill #                                                                                                    | Information requir                                                                                                    | red for                                                                                                    | Way Bill Date                                                                                                    | 10/12/2015                  |                                                                                                    |                                                                                                    | (m)                                                                                                    | Alcohol           |                     |                                                                                             |
| Packslip #                                                                                                    | lineinaderrega                                                                                                    |                                                                                                    | Packslip Date                                                                                                    |                             | tittid                                                                                                    |                                                                                                    | Dry Ice                                                                                                    |                   |                     |                                                                                             |
| <ul> <li>Insurance Details</li> </ul>                                                                                                    | EedEx integration                                                                                                    | ו                                                                                                    |                                                                                                    |                             |                                                                                                    |                                                                                                    |                                                                                                    |                   |                     |                                                                                             |
|                                                                                                    |                                                                                                    | •                                                                                                    |                                                                                                    |                             |                                                                                                    | D:                                                                                                    |                                                                                                    |                   | l a al              |                                                                                             |
| Insurance Liability                                                                                                    | Ŭ                                                                                                    |                                                                                                    | urance Amount                                                                                                    |                             | CAD 👻                                                                                                    | IIImong                                                                                                    | sione can                                                                                                    | ha nrovir         |                     |                                                                                             |
| Insurance Liability<br>Insurance Term                                                                                                    | · [                                                                                                    |                                                                                                    | urance Amount                                                                                                    |                             | CAD 💌                                                                                                    | Dimens                                                                                                    | sions can                                                                                                    | be provid         | bed                 |                                                                                             |
| Insurance Liability<br>Insurance Term                                                                                                    | 1 [                                                                                                    |                                                                                                    | urance Amount                                                                                                    |                             | CAD                                                                                                    | Dimens                                                                                                    | sions can<br>rate fields                                                                                                    | be provid         | bea                 |                                                                                             |
| Insurance Lability Insurance Term Packaging Details No. of Packs                                                                                                    | 18<br>19                                                                                                    |                                                                                                    | urance Amount                                                                                                    |                             |                                                                                                    | in sepa                                                                                                    | rate fields                                                                                                    | be provid         | aed                 |                                                                                             |
| Insurance Liability<br>Insurance Term<br>Packaging Details<br>No. of Packa<br>Packaging Code                                                                                                    | 15<br>FEDEX_10KG_BOX                                                                                                    | <b>v</b> p <sub>2</sub>                                                                                                    | Gross Weight                                                                                                    |                             |                                                                                                    | in sepa                                                                                                    | rate fields                                                                                                    | be provid         | aed                 | •                                                                                           |
| Insurance Lability<br>Insurance Term<br>Packaging Details<br>No. of Packs<br>Packaging Code<br>Packad by Emp. <b>P</b>                                                                                                    | FEDEX_10KG_BOX                                                                                                    | Pa<br>Pa                                                                                                    | Gross Weight<br>ackage Dimension (L*B*H)<br>ackaging / Handling Terms                                                                                                    |                             |                                                                                                    | in sepa                                                                                                    | rate fields                                                                                                    |                   |                     | ¥                                                                                           |
| Insurance Liability Insurance Term Packaging Details No. of Packs Packaging Code  Packaging Code  Packaging Co                                                                                                    | FEDEX_10KG_BOX                                                                                                    | Pł<br>Pł                                                                                                    | Gross Weight<br>ackage Dimension (L*8*H)<br>ackaging / Handling Terms                                                                                                    |                             |                                                                                                    | in sepa                                                                                                    | rate fields                                                                                                    |                   |                     | •                                                                                           |
| Insurance Liability<br>Insurance Term Packaging Details No. of Packs Packaging Code Packaging Code Packad by Emp. P Packad by Emp. P Packad by Em                                                                                                    | FEDEX_10KG_BOX                                                                                                    | ▼ Pł<br>Pł                                                                                                    | Gross Weight<br>ackage Dimension (L*B*H)<br>ackaging / Handling Terms                                                                                                    |                             |                                                                                                    | in sepa                                                                                                    | rate fields                                                                                                    |                   |                     | •                                                                                           |
| Packaging Details<br>No. of Packa<br>Packaging Details<br>No. of Packa<br>Packaging Code<br>Packaging Code<br>Packaging Co | FEDEX_10KG_BOX ▼<br>+                                                                                                    | Pi Pi                                                                                                    | Gross Weight<br>ackage Dimension (L+B*H)<br>ackaging / Handling Terms                                                                                                    |                             | CAD V                                                                                                    |                                                                                                    | rate fields                                                                                                    |                   |                     | •                                                                                           |
| Packaging Details<br>Packaging Details<br>No. of Packs<br>Packaging Code<br>Packaging Code<br>Packaging  | FEDEX_10KG_BOX ▼<br>+                                                                                                    | • Pi<br>Pi<br>1.00 EA                                                                                                    | Gross Weight<br>ackage Dimension (L®PH)<br>ackaging / Handling Terms<br>Serial # Ø<br>MP5-000-AA                                                                                                    | Lot # P                     | CAB *                                                                                                    |                                                                                                    | All                                                                                                    | Unit Packagin     | JEO<br>ag Code      | •                                                                                           |
| Packaging Details<br>No. of Packa<br>Packaging Details<br>No. of Packa<br>Packaging Code<br>Packaging Code<br>Packaging Co | FEDEX_10KG_BOX ▼<br>+                                                                                                    | P     P     P     P     I     1.00 EA     I                                                                                                    | Gross Weight<br>ackage Dimension (L <sup>®</sup> t <sup>+</sup> I)<br>ackaging / Handling Terms<br>Serial # <i>P</i><br>M <sup>#</sup> 5-00-7AA<br>20151018                                                                                                    | Lot # D                     | CAB V<br>V. C B 20 V<br>Unit Cost<br>10000.00                                                                                                    |                                                                                                    | All         Value           10000.000000         10000.000000                                                                                                    | Unit Packagin     | JEO<br>,            | •                                                                                           |
| Insurance Liability       Insurance Tami       No. of Packa       Packaging Code       Packaging Code <tr< td=""><td>FEDEX_10KG_BOX ▼<br/>+</td><td>▼ Pr<br/>P2<br/>ntity UOH P<br/>1.00 EA<br/>1.00 EA</td><td>Gross Weight<br/>ackage Dimension (L*B*H)<br/>ackage Dimension (L*B*H)<br/>ackaging / Handling Terms<br/>Serial # Ø<br/>M#5-000-AA<br/>20151018</td><td>Lot # P</td><td>CAD *</td><td>Dimens<br/>in sepa<br/>Currency<br/>CAD<br/>CAD</td><td>All Index Container #</td><td>Unit Packagin</td><td>JEO<br/>,</td><td>•</td></tr<>                                                                                                    | FEDEX_10KG_BOX ▼<br>+                                                                                                    | ▼ Pr<br>P2<br>ntity UOH P<br>1.00 EA<br>1.00 EA                                                                                                    | Gross Weight<br>ackage Dimension (L*B*H)<br>ackage Dimension (L*B*H)<br>ackaging / Handling Terms<br>Serial # Ø<br>M#5-000-AA<br>20151018                                                                                                    | Lot # P                     | CAD *                                                                                                    | Dimens<br>in sepa<br>Currency<br>CAD<br>CAD                                                                                                    | All Index Container #                                                                                                    | Unit Packagin     | JEO<br>,            | •                                                                                           |
| Packaging Details No. of Packaging Cetails No. of Packaging Cetails Packaging Cetails Packaging Cetai                                                                                                    | FEDEX_10KG_BOX ▼<br>+                                                                                                    | • Pr<br>Pr<br>1.00 EA<br>1.00 EA                                                                                                    | Gross Weight<br>Gross Weight<br>Ackage Dimension (L <sup>*</sup> 19 <sup>+</sup> H)<br>ackaging / Handling Terms<br>Serial # P<br>M#5-000-AA<br>20151018                                                                                                    | Lot # P                     | CAD *<br>*<br>Unit Cost<br>10000.00                                                                                                    | Dimens<br>in sepa<br>Currency<br>CAD ~<br>CAD ~                                                                                                    | All 10000.000000                                                                                                    | Unit Packagin     | ag Code             |                                                                                             |
| Packaging Details<br>No. of Packa<br>Packaging Code<br>Packaging Code<br>Packaging Cod | FEDEX_10KG_BOX ▼<br>+                                                                                                    | ▼ Pr<br>Pr<br>1.00 EA<br>1.00 EA                                                                                                    | Gross Weight<br>Gross Weight<br>Ackage Dimension (L*8*H)<br>Ackaging / Handling Terms<br>Serial # P<br>M95-000-XA<br>20151018                                                                                                    | A In U                      | CAB •                                                                                                    | Limens<br>in sepa<br>currency<br>cab<br>cab                                                                                                    | All 10000.000000                                                                                                    | Unit Packagin     | JEO<br>Ig Code      | •                                                                                           |
| Packaging Details  Packaging Details  Packaging Code Packaging Code Packaging Co                                                                                                    | FEDEX_10KG_BOX ▼<br>+                                                                                                    | v         Pr           ntity         UOH P           1.00         EA           1.00         EA                                                                                                    | Gross Weight<br>Gross Weight<br>ackaging / Handling Terms<br>Serial # P<br>M95-000-XA<br>20151018                                                                                                    | Lot # P                     | CAB ♥                                                                                                    | Dimens<br>in sepa<br>Currency<br>CAD<br>CAD                                                                                                    | All Hoto, October                                                                                                    | Unit Packagin     | JEO<br>ng Code      | ۲<br>(م)                                                                                    |
| Packaging Details  Packaging Code Packaging Code P                                                                                                    | FEDEX_10KG_BOX ▼<br>+                                                                                                    | Pr     Pr     Pr     Pr     1.00 EA     1.00 EA                                                                                                    | Gross Weight<br>Gross Weight<br>ackage Dimension (L®P+1)<br>ackaging / Handling Terms<br>Serial # P<br>M#5-000-AA<br>20151018                                                                                                    | μ m U<br>Lot # P            | CAD V                                                                                                    | Dimens<br>in sepa<br>Currency<br>CAD<br>CAD                                                                                                    | All Vaske<br>10000.000000                                                                                                    | Unit Packager     | JEO<br>19 Code      | ۲<br>(                                                                                      |
| Packaging Details  Packaging Details  No. of Packaging Code Packaging Code Packa                                                                                                    | FEDEX_10KG_BOX     •       +     -     -       2021-0455C     Quantization       2021-0455C     Quantization       2021-0455C     Quantization       2021-0455C     Quantization                                                                                                    | •         Pi           ntty         UOH D           1.00         EA           1.00         EA                                                                                                    | Cross Weight Cross Weight Seclage Dimension (L*B*H) Secial # P M95-000-AA 20151018                                                                                                    |                             | CAB +                                                                                                    | Limens<br>in sepa                                                                                                    | All                                                                                                    | Unit Packagin     | JEQ<br>,<br>ng Code |                                                                                             |
| Packaging Details Packaging Details Packaging Obtails Packaging Obtails Packaging O                                                                                                    | FEDEX_10KG_BOX ▼<br>FEDEX_10KG_BOX ▼<br>+ - □ ♀ ▼ ▼.<br>et Description<br>2021(CHSC<br>2021(CHSC<br>2021(CHSC<br>C<br>Lipplay) + IN + - □ ♀<br>Packaging Code                                                                                                    | Pr     Pr     Pr     Pr     I.00 EA     I.00 EA     I.00 EA                                                                                                    | Length Width                                                                                                    | Lot # D                     | CAB ♥  CAB ♥  CA                                                                                                    | Limens<br>in sepa<br>Curreny<br>CAD ~ ~<br>CAD ~ ~                                                                                                    | All 10000.000000                                                                                                    | Unit Packagen     | g Code              |                                                                                             |
| Packaging Details  No. of Packaging Details  No. of Packaging Code  Packaging Code  Packaging                                                                                                    | FEDEX_10KG_BOX         ▼           +         □         √         ▼           +         □         √         ▼         •           +         □         √         ▼         •           +         □         √         ▼         •           +         □         √         ▼         •           +         □         0         •         •           202:10:455C         202:10:455C         Quait           202:10:455C         •         •         •            •         •         •         •            •         •         •         •         •            •         •         •         •         •         •            •         •         •         •         •         •         •         •         •         •         •         •         •         •         •         •         •         •         •         •         •         •         •         •         •         •         •         •         •         •         •         •         •         •         •         • <td>▼ Pr<br/>Pr<br/>1.00 EA<br/>1.00 EA</td> <td>Cross Weight Gross Weight Cross Weight Cackage Dimension (L*0*4) Cackaging / Handling Terms Serial # P M#5-000-AA 20151018 Length Width</td> <td>Lot # P</td> <td>CAB         •           ····································</td> <td>LIMENS<br/>in separation<br/>Currency<br/>CAD ~ ~<br/>CAD ~ ~</td> <td>All (cross wt.)</td> <td>De provic</td> <td>g Code</td> <td>&gt;<br/>&gt;<br/>00<br/>12</td> | ▼ Pr<br>Pr<br>1.00 EA<br>1.00 EA                                                                                                    | Cross Weight Gross Weight Cross Weight Cackage Dimension (L*0*4) Cackaging / Handling Terms Serial # P M#5-000-AA 20151018 Length Width                                                                                                    | Lot # P                     | CAB         •           ····································                                                                                                    | LIMENS<br>in separation<br>Currency<br>CAD ~ ~<br>CAD ~ ~ | All (cross wt.)                                                                                                    | De provic         | g Code              | ><br>><br>00<br>12                                                                          |
|                                                                                                    | FEDEX_10KG_BOX  FEDEX_10KG_BOX FEDEX_10KG_BOX FEDEX_10KGC 20211CH5C 20211CH5                                                                                                    | ntty UON P<br>LOO EA<br>LOO EA                                                                                                    | Cross Weight Cross Weight Sectar Class (L*5*4) Sectar Sector Class (L*5*4) Sectar Sector Class (L*5*4) M95-000-AA 20151018 Length Width                                                                                                    | Lot # D                     | CAB *                                                                                                    | In sepa                                                                                                    | All<br>(Groses Wt.)                                                                                                    | DE PROVIC         | g Code              | ><br>><br>0<br>12                                                                           |
|                                                                                                    | PEDEX_10KG_BOX                                                                                                    |                                                                                                    | Cross Weight Gross Weight ackage Dimmension (L*2*+1) Ackaging / Handling Terms Serial # P M95-000-XA 20151018 Length Width                                                                                                    | Lot # D<br>Height UCM<br>12 | CAD *                                                                                                    | In sepa                                                                                                    | Ions can           rate fields           Image: Container #           Image: Container #           Image                                                                                                    | De provic         | ng Cade             | ><br>                                                                                       |
| Packaging Details  No. of Pack Packaging Code Packaging Code Pack                                                                                                    | FEDEX_10KG_BOX  FEDEX_10KG_BOX FEDEX_10KG_BOX FEDEX_10KG_BOX FEDEX_10KG_BOX FEDEX_10KG_BOX FEDEX_10KG_BOX FEDEX_10KG_BOX FEDEX_10KG_BOX FEDEX_10KG_BOX FEDEX_10KG_BOX FEDEX_10KG_BOX FEDEX_10KG_BOX FEDEX_10KG_BOX FEDEX_10KG                                                                                                    | v Pr<br>Pr<br>1.00 EA<br>1.00 EA                                                                                                    | Length Width                                                                                                    | Lot # D                     | CAB         •           ····································                                                                                                    | LIMENS<br>in separation<br>Currency<br>CAD ~ ~<br>CAD ~ ~ ~<br>CAD ~ ~ ~<br>CAD ~ ~ ~                                                                                                    | All<br>All<br>(cross Wt.)                                                                                                    | De provid         | g Code              | >                                                                                           |
|                                                                                                    | FEDEX_10KG_BOX  FEDEX_10KG_BOX FEDEX_10KG_BOX FEDEX_10KGC Packaging Code Peckaging Code Ity to provide contain p in Record Shipping N                                                                                                    | nttry UON P<br>Loo EA<br>Loo EA                                                                                                    | Length Vidth                                                                                                    | Lot # D                     | CAB V<br>V<br>V<br>V<br>V<br>V<br>V<br>V<br>V<br>V<br>V<br>V<br>V<br>V<br>V<br>V<br>V<br>V<br>V                                                                                                    | LIMENS<br>in Sepa<br>Carency<br>CAD<br>CAD<br>CAD<br>CAD<br>CAD<br>CAD<br>CAD<br>CAD<br>CAD<br>CAD                                                                                                    | All (cross Wt.)                                                                                                    | Ee provid         | g Code              | ><br>><br>0000<br>12                                                                        |
|                                                                                                    | PEDEX.30KG_BOX                                                                                                    | T T T T T T T T T T T T T T T T T T T                                                                                                    | Cross Weight Gross Weight Gross Weight Serial # P MP9-000-XA 20151018 Units Length Width                                                                                                    | Lot # D<br>Height UCM<br>12 | CAB V<br>V<br>V<br>V<br>V<br>V<br>V<br>V<br>V<br>V<br>V<br>V<br>V<br>V                                                                                                    |                                                                                                    | All (Gross WL.)                                                                                                    | Le provid         | t Weight            | ₽                                                                                           |
| Packaging Details  No. of Pack Packaging Cetails  No. of Pack Packaging Cetails  Packaging Code Packaging Code                                                                                                    | FEDEX_10KG_BOX  FEDEX_10KG_BOX FEDEX_10KG_BOX FEDEX_10KG_BOX FEDEX_10KG_BOX FEDEX_10KG_BOX FEDEX_10KG_BOX FEDEX_10KG_BOX FEDEX                                                                                                    | View File                                                                                                    | Length Gross Weight Under State State Stat | Lot # D                     | CAB V<br>V<br>V<br>V<br>V<br>V<br>V<br>V<br>V<br>V<br>V<br>V<br>V<br>V<br>V<br>V<br>V<br>V<br>V                                                                                                    | In sepa                                                                                                    | Ions can<br>rate fields<br>Container #<br>Ionon.ononon<br>Ionon.ononon<br>Ionon.onon<br>Ionon.onon<br>Ionon.onon<br>Ionon.onon<br>Ionon.onon<br>Ionon.onon<br>Ionon.onon<br>Ionon.onon<br>Ionon.onon<br>Ionon.onon<br>Ionon.onon<br>Ionon.onon<br>Ionon.onon<br>Ionon.onon<br>Ionon.onon<br>Ionon.onon<br>Ionon.onon<br>Ionon.onon<br>Ionon.onon<br>Ionon<br>Ionon<br>Ion | be provid         | JEQ<br>g Code       | ><br>><br>00<br>12                                                                          |
| Packaging Details  Packaging Details  Packaging De                                                                                                    | PEDEX_10KG_BOX                                                                                                    | nthy UOM P<br>LOO EA<br>LOO EA                                                                                                    | Length Amount Cross Weight                                                                                                    | Lot # D                     | Call *                                                                                                    | Linens<br>in sepa<br>Currency<br>CAD<br>CAD<br>CAD<br>CAD<br>CAD<br>CAD<br>CAD<br>CAD<br>CAD<br>CAD                                                                                                    | In the second second se                                                                                                    | te                | g Code              | ><br>><br>uor<br>12                                                                         |
| Packaging Details     No. of Packaging Odd     Packaging Odd                                                                                                    | PEDEX.10KG_BOX ▼<br>PEDEX.10KG_BOX ▼<br>Int Description<br>202110H5SC<br>C<br>C<br>C<br>C<br>C<br>C<br>C<br>C<br>C<br>C<br>C<br>C<br>C                                                                                                    | The second second secon | Cross Weight Gross Weight Gross Weight Serial # P MP9-000-XA 20151018 Length Width                                                                                                    | Lot # D<br>Height UCM<br>12 | Cab V<br>Init Cost<br>10000.00<br>10000.00<br>Cost<br>Cost | In sepa                                                                                                    | at the fields                                                                                                    | Le Provid         | g Code              | ۵<br>۵<br>۱2                                                                                |
| Packaging Details  No. of Packaging Cetails  No. of Packaging Cetails  No. of Packaging Ceda  Packaging Ceda                                                                                                    | FEDEX_10KG_BOX  FEDEX_10KG_BOX  FEDEX_10KG_BOX  TO DESCRIPTION  202:1CH5SC  C  depelvy  Packaging Cade  ility to provide contain  in Record Shipping I  Fie Name P  acord /Update                                                                                                    | I TO EA<br>I TO EA<br>I TO EA<br>I TO EA<br>I TO EA<br>View File                                                                                                    | Length Width Confirm                                                                                                    | Lot # D                     | Cab *                                                                                                    | In sepa                                                                                                    | All (Gross WL.)                                                                                                    | te R              | g Code<br>t Weight  | ب<br>ب<br>ب<br>ب<br>ب<br>ب<br>ب<br>ب<br>ب<br>ب<br>ب<br>ب<br>ب<br>ب<br>ب<br>ب<br>ب<br>ب<br>ب |

#### Exhibit-7: Identifies the changes in the Record Shipping Note activity

#### FedEx Integration:

- Validate the recipient business address
  - o Validates the correctness of the Recipient address provided
  - Validates the Country, Zip code, State and City
- Freight Charge
  - Freight Charge for the shipment will be updated in the Freight Charge field
    - It depends upon the Shipping Method and Special Services chosen for the FedEx shipment also on the correctness of the information entered and that is actually shipped.
- FedEx shipment
  - FedEx Way Bill # is automatically updated from the FedEx integration.
  - Shipping Label will also be automatically generated as a pdf in this release.
- Track Shipment
  - Allows the user to track the FedEx shipment

#### FedEx Integration with shipping process

**Record / Update** – On click of "Record / Update" button, Recipient's business address provided in the Shipping Note will be validated. Also Freight Charge will be calculated based on the information provided.

**Confirm** - On click of "Confirm" button FedEx Way Bill # will be generated and all the shipment information will be passed to FedEx system. Label will be generated as a pdf document.

#### Configuration of FedEx integration

Please contact your FedEx Account / Support Manager to help with enablement of FedEx integration for production usage and FedEx Label certification process. This activity typically involves a series of steps right from creating production credentials and sending the Ground and Express labels printed out from each account/location for certification by FedEx as well any other special requirements.

#### Note:

- This feature involves commercials and is not available for all customers. Please contact your Ramco Account Manager.
- In testing environment, FedEx shipment can be created only if the sender address matches with the Address specified for the FedEx account. Please configure the Warehouse address as the address provided during creation of FedEx account.

#### Limitations

- Current release will enable customers to set-up and initiate training on the feature. There are a set of limitations which will be planned in a phased manner :
  - Multiple account #s for a given Customer will be delivered on 30<sup>th</sup> Nov'15
  - The actual printing of labels on a thermal printer vide an automatic printing capability will be delivered on 30<sup>th</sup> Nov'15 along with cancelling / voiding shipment.
  - There are distinct services provided by FedEx for shipment of Dry Ice, Alcohol and Hazmat parts which will be delivered by 31<sup>st</sup> Jan'16.
  - Additional services such as integration for email notification, collect on delivery, deliver to specific residential address, Saturday Pickup and delivery will be delivered by 31<sup>st</sup> Jan'16.

## WHAT'S NEW IN STOCK MAINTENANCE?

#### Ability to restrict attachment or movement of Restricted Parts

Reference: AHBF-10039

#### Background

Regulatory Authorities or OEM's release Service Bulletins or Airworthiness Directives (SB/AD) to restrict usage of certain parts due to various reasons like:

- Parts lack necessary Part Manufacturer Approvals
- Parts affecting airworthiness
- Parts suspected or identified as the reason for recent accidents/incidents, etc.

#### **Change Details**

This enhancement enables addition of Process parameters have been introduced under user defined entities of Entity Type 'Stock Restriction Code' in **Define Process Entities** of Common Master Business Component to restrict blacklisted parts usage for selected transactions.

The system restricts following transactions, if the part/component is a restricted with a restriction code in Manage Part Restriction activity with value of below process parameters in Define Process Entities set as "0" (No).

| Process<br>Parameter                            | Permitted<br>Values                      | Defa<br>ult<br>Value | Restricted Transactions (Impacted Screens)                                                                                                    |
|-------------------------------------------------|------------------------------------------|----------------------|----------------------------------------------------------------------------------------------------|
| Allow Goods<br>Inward –<br>Regular<br>Purchase? | Enter "0" for<br>'No' , "1" for<br>'Yes' | 1                    | <ol> <li>Record / Update Receipt (Manage Goods Receipt)</li> <li>Confirm Receipt (Manage Goods Receipt)</li> <li>Move Parts (Manage Goods Receipt)</li> <li>Record / Update Inspection (Inspect Parts)</li> <li>Confirm Inspection (Inspect Parts)</li> <li>Move Parts (Inspect Parts)</li> <li>Move Parts (Inspect Parts)</li> <li>Save (Bin Parts)</li> <li>Save &amp; Confirm (Bin Parts)</li> </ol> |

| Process<br>Parameter                                     | Permitted<br>Values                      | Defa<br>ult<br>Value | Restricted Transactions (Impacted Screens)                                                                                                    |
|----------------------------------------------------------|------------------------------------------|----------------------|----------------------------------------------------------------------------------------------------|
| Allow Goods<br>Inward –<br>Customer<br>Goods<br>Receipt? | Enter "0" for<br>'No' , "1" for<br>'Yes' | 1                    | <ol> <li>Record / Update Receipt (Manage Goods Receipt)</li> <li>Confirm Receipt (Manage Goods Receipt)</li> <li>Move Parts (Manage Goods Receipt)</li> <li>Record / Update Inspection (Inspect Parts)</li> <li>Confirm Inspection (Inspect Parts)</li> <li>Move Parts (Inspect Parts)</li> <li>Move Parts (Inspect Parts)</li> <li>Save (Bin Parts)</li> <li>Save &amp; Confirm (Bin Parts)</li> </ol> |
| Allow Goods<br>Inward –<br>Repair<br>Receipt?            | Enter "0" for<br>'No' , "1" for<br>'Yes' | 1                    | <ol> <li>Record / Update Receipt (Manage Goods Receipt)</li> <li>Confirm Receipt (Manage Goods Receipt)</li> <li>Move Parts (Manage Goods Receipt)</li> <li>Record / Update Inspection (Inspect Parts)</li> <li>Confirm Inspection (Inspect Parts)</li> <li>Move Parts (Inspect Parts)</li> <li>Move Parts (Inspect Parts)</li> <li>Save (Bin Parts)</li> <li>Save &amp; Confirm (Bin Parts)</li> </ol> |
| Allow Loan<br>Receipt?                                   | Enter "0" for<br>'No' , "1" for<br>'Yes' | 1                    | <ol> <li>Create Receipt (Create Loan / Rental Receipt)</li> <li>Confirm Receipt (Create Loan / Rental Receipt)</li> <li>Edit Receipt (Edit Loan / Rental Receipt)</li> <li>Confirm Receipt (Edit Loan / Rental Receipt)</li> <li>Confirm Receipt (Confirm Loan / Rental Receipt)</li> </ol>                                                                                                    |
| Allow Rental<br>Receipt?                                 | Enter "0" for<br>'No' , "1" for<br>'Yes' | 1                    | <ol> <li>Create Receipt (Create Loan / Rental Receipt)</li> <li>Confirm Receipt (Create Loan / Rental Receipt)</li> <li>Edit Receipt (Edit Loan / Rental Receipt)</li> <li>Confirm Receipt (Edit Loan / Rental Receipt)</li> <li>Confirm Receipt (Confirm Loan / Rental Receipt)</li> </ol>                                                                                                    |
| Allow<br>Unplanned<br>Receipt?                           | Enter "0" for<br>'No' , "1" for<br>'Yes' | 1                    | <ol> <li>Create Receipt (Create Unplanned Receipt)</li> <li>Update Serial &amp; Lot Details (Serial &amp; Lot Details)</li> <li>Edit Receipt (Edit Unplanned Receipt)</li> <li>Confirm Receipt (Confirm Unplanned Receipt)</li> </ol>                                                                                                    |
| Allow<br>Unplanned<br>Return?                            | Enter "0" for<br>'No' , "1" for<br>'Yes' | 1                    | <ol> <li>Create Unplanned Return (Create Unplanned Return)</li> <li>Record Inspection Info. (Inspect / Re-certify Parts)</li> <li>Edit Unplanned Return (Edit Unplanned Return)</li> <li>Confirm Unplanned Return (Confirm Unplanned Return)</li> </ol>                                                                                                    |
| Allow General<br>Return?                                 | Enter "0" for<br>'No' , "1" for<br>'Yes' | 1                    | <ol> <li>Create General Return (Create General Return)</li> <li>Update Return Details (Storage Information)</li> <li>Edit Return (Edit Return)</li> <li>Confirm Material Return (Confirm Return)</li> </ol>                                                                                                    |
| Allow<br>Maintenance<br>Return?                          | Enter "0" for<br>'No' , "1" for<br>'Yes' | 1                    | <ol> <li>Create Material Return (Issue wise Returns)</li> <li>Update Return Details (Storage Information)</li> <li>Edit Return (Edit Return)</li> <li>Confirm Material Return (Confirm Return)</li> </ol>                                                                                                    |

| Process<br>Parameter              | Permitted<br>Values                      | Defa<br>ult<br>Value | Restricted Transactions (Impacted Screens)                                                                                                    |
|-----------------------------------|------------------------------------------|----------------------|----------------------------------------------------------------------------------------------------|
| Allow Stock<br>Correction?        | Enter "0" for<br>'No' , "1" for<br>'Yes' | 1                    | <ol> <li>Create Stock Correction (Create Stock Correction)</li> <li>Edit Serial &amp; Lot Details (Edit Serial &amp; Lot Details)</li> <li>Edit Stock Correction (Edit Stock Correction)</li> <li>Authorize Stock Correction (Authorize Stock Correction)</li> </ol>                                                                                                    |
| Allow General<br>Issue?           | Enter "0" for<br>'No' , "1" for<br>'Yes' | 1                    | <ol> <li>Create Issue (Create Issue)</li> <li>Edit Storage Information (Edit Storage Information)</li> <li>Edit Issue (Edit Issue)</li> <li>Confirm Issue (Confirm Issue)</li> </ol>                                                                                                    |
| Allow<br>Maintenance<br>Issue?    | Enter "0" for<br>'No' , "1" for<br>'Yes' | 1                    | <ol> <li>Create Issue (Create Issue)</li> <li>Edit Storage Information (Edit Storage Information)</li> <li>Edit Issue (Edit Issue)</li> <li>Confirm Issue (Confirm Issue)</li> </ol>                                                                                                    |
| Allow Build<br>Configuration?     | Enter "0" for<br>'No' , "1" for<br>'Yes' | 1                    | <ol> <li>Build Component Configuration (Build Component Configuration)</li> <li>Update Configuration (Initialize &amp; Update Configuration)</li> <li>Edit Piece Parts List (Edit Piece part List for Component)</li> </ol>                                                                                                    |
| Allow<br>Component<br>Attachment? | Enter "0" for<br>'No' , "1" for<br>'Yes' | 1                    | <ol> <li>Build Component Configuration (Build Component Configuration)</li> <li>Update Configuration (Initialize &amp; Update Configuration)</li> <li>Edit Piece Parts List (Edit Piece part List for Component)</li> <li>Save - CR (Record AME Details)</li> <li>Confirm - CR (Record AME Details)</li> <li>Save - Manage Bulk Component Replacement</li> <li>Confirm - Manage Bulk Component Replacement</li> <li>Attach/Replace - (Record Shop Execution Details)</li> <li>Create CR - (Update Component Replacement)</li> <li>Confirm Removal - (Update Component Replacement)</li> <li>Confirm Replacement - (Update Component Replacement)</li> <li>Confirm Replacement - (Edit Component Replacement Details)</li> <li>Confirm Removal - (Edit Component Replacement Details)</li> <li>Confirm Replacement - (Edit Component Replacement Details)</li> <li>Confirm Replacement - (Edit Component Replacement Details)</li> <li>Confirm Replacement - (Edit Component Replacement Details)</li> <li>Confirm Replacement - (Edit Component Replacement Details)</li> <li>Reverse Removal - (Reverse Component Replacement Details)</li> </ol> |

| Entity Type                                                                            | Stock Restriction Code             | -     |         |                 | Entity       | Restrict All Trans | sactions | Ŧ |  |
|----------------------------------------------------------------------------------------|------------------------------------|-------|---------|-----------------|--------------|--------------------|----------|---|--|
| Record Status                                                                          | Active                             |       |         | Process Paramet | ers Defined? | Yes                |          |   |  |
| Process Parameter List                                                                 |                                    |       |         |                 |              |                    |          |   |  |
| • 1 -15/15 → → + Ø ∅ ▼ ▼         •         • → + Ø ∅ ▼ ▼         •         •         • |                                    |       |         |                 | · # · # · I  | AL DI              |          | * |  |
| Process Parameter                                                                      | Permitted Values                   | Value | Status  | Error Message   |              |                    |          |   |  |
| Allow Goods Inward – Regular Purchase?                                                 | Enter "0" for 'No' , "1" for 'Yes' | 0     | Defined |                 |              |                    |          |   |  |
| Allow Goods Inward – Customer Goods Receipt?                                           | Enter "0" for 'No' , "1" for 'Yes' | 0     | Defined |                 |              |                    |          |   |  |
| Allow Goods Inward – Repair Receipt?                                                   | Enter "0" for 'No' , "1" for 'Yes' | 0     | Defined |                 |              |                    |          |   |  |
| Allow Loan Receipt?                                                                    | Enter "0" for 'No', "1" for 'Yes'  | 0     | Defined |                 |              |                    |          |   |  |
| Allow Rental Receipt?                                                                  | Enter "0" for 'No', "1" for 'Yes'  | 0     | Defined |                 |              |                    |          |   |  |
| Allow Unplanned Receipt?                                                               | Enter "0" for 'No', "1" for 'Yes'  | 0     | Defined |                 |              |                    |          |   |  |
| Allow Unplanned Return?                                                                | Enter "0" for 'No', "1" for 'Yes'  | 0     | Defined |                 |              |                    |          |   |  |
| Allow General Return?                                                                  | Enter "0" for 'No', "1" for 'Yes'  | 0     | Defined |                 |              |                    |          |   |  |
| Allow Maintenance Return?                                                              | Enter "0" for 'No', "1" for 'Yes'  | 0     | Defined |                 |              |                    |          |   |  |
| Allow Stock Correction?                                                                | Enter "0" for 'No', "1" for 'Yes'  | 0     | Defined |                 |              |                    |          |   |  |
| Allow General Issue?                                                                   | Enter "0" for 'No', "1" for 'Yes'  | 0     | Defined |                 |              |                    |          |   |  |
| Allow Maintenance Issue?                                                               | Enter "0" for 'No', "1" for 'Yes'  | 0     | Defined |                 |              |                    |          |   |  |
| Allow Build Configuration?                                                             | Enter "0" for 'No', "1" for 'Yes'  | 0     | Defined |                 |              |                    |          |   |  |
| Allow Component Attachment?                                                            | Enter "0" for 'No', "1" for 'Yes'  | 0     | Defined |                 |              |                    |          |   |  |
|                                                                                        |                                    |       |         |                 |              |                    |          |   |  |
|                                                                                        |                                    |       |         |                 |              |                    |          |   |  |
|                                                                                        |                                    |       |         |                 |              |                    |          |   |  |
| <                                                                                      |                                    |       |         |                 |              |                    |          |   |  |

Exhibit 1: Newly introduced process parameters for Part Restriction in Common Masters

Exhibit 2: The Manage Part Restriction activity to define restrictions

| ★ 🗎 Mar                | nage Part Re  | estrictio     | n        |                                    |                |               |                      |                     |                   |          |                    |         |                                                                                  | ] ⊒‡                                                                   | ē !                                            | ⇒ ← | ?                | Ľ\$   | Ū |
|------------------------|---------------|---------------|----------|------------------------------------|----------------|---------------|----------------------|---------------------|-------------------|----------|--------------------|---------|----------------------------------------------------------------------------------|------------------------------------------------------------------------|------------------------------------------------|-----|------------------|-------|---|
| Define     Search Crit | 🔘 View        |               |          |                                    |                |               |                      |                     |                   | Date F   | ormat <b>mm/dd</b> | /үүүү   |                                                                                  |                                                                        |                                                |     |                  |       |   |
|                        | F             | Part # 👂      |          |                                    |                |               | Mfr. Part # 👂        |                     |                   |          |                    | Mfr.    | # P                                                                              |                                                                        |                                                |     |                  |       |   |
|                        | Mfr. Se       | erial # 👂     |          |                                    |                |               | Mfr. Lot #           |                     |                   |          |                    |         |                                                                                  |                                                                        |                                                |     |                  |       |   |
|                        | Eff. F        | rom Date      |          |                                    |                |               | Eff. To Date         |                     | 1000              |          |                    |         |                                                                                  |                                                                        |                                                |     |                  |       |   |
| O Bashistian           | Dataila       |               |          |                                    |                |               | Search               | ı                   |                   |          |                    |         |                                                                                  |                                                                        |                                                |     |                  |       |   |
| - Restriction          |               |               |          | -                                  |                |               |                      |                     |                   | 100 100  |                    |         |                                                                                  |                                                                        | -                                              |     |                  |       |   |
| # Mfr                  | TPart # O N   | - U<br>MF # 0 | 94 52 T  | T <sub>x</sub><br>Part Description | Part Category  | Part Details  | Mfr. Serial # From Q | Mfr. Serial # To O  | Mfr Lot # From    | Mfr. Lot | # 70 UIU           | All     | Restriction                                                                      | Code                                                                   | •                                              |     | P                | ef Do |   |
| 1 8                    | in the second |               | Turce ge | 1 4 1 5 2 5 2 9 5 6 1              | , art colegory | T di Coccalio | Part Schul # From #  | Philiperial # 10 ge | Philip Lot # From |          |                    |         |                                                                                  | 1 COUC                                                                 |                                                | -   | ▼ 0 <sup>*</sup> | THERS |   |
| 2 🗉                    |               |               |          |                                    |                |               |                      |                     |                   |          |                    |         |                                                                                  |                                                                        |                                                |     | o                | THERS |   |
|                        |               |               |          |                                    |                |               |                      |                     |                   |          |                    |         | Restrict /<br>Restrict /<br>Restrict I<br>Restrict I<br>Restrict I<br>Restrict I | All Trans<br>Attachm<br>Corrections<br>Ssues<br>Procurent<br>Return of | actions<br>nents<br>on/UPR<br>ment<br>of Parts |     |                  |       |   |
|                        | <             |               | s        | ave Restriction Info               |                |               |                      |                     |                   | F        | Remove Rest        | riction |                                                                                  |                                                                        |                                                |     |                  | >     |   |
| View Part Informa      | ation         |               |          |                                    |                |               | Vie                  | w Engineering Docum | ent               |          |                    |         |                                                                                  |                                                                        |                                                |     |                  |       |   |

- Note: Restrictions placed on part # via the restriction code apply to all serial #s/lot #s of the part
- Restrictions can also be placed on specific serial #/lot # or on a range of serial #s/lot #s of a part.

### Ability to View Planned End Date, Target Date and Promised Delivery Date in Inquire Material Count & Location Details screen

#### Reference: AHBF-11637

#### Background

Parts in Aviation can be procured in multiple ways like Purchase, Exchange, Loan Repair, Refurbishment or Fabrication based on many factors like Lead time, Price etc. Most of the requests are satisfied by Refurbishment or fabrication as it is does not depend on any external sources. But if a user wants to check the date on which the part will be available for usage, then it is required to launch the shop work order screen and verify it manually. Currently in Ramco Aviation Solution, there is no provision to view the completion date of a shop work order based on the Part #.

By using the new feature, it is possible to view the Promised Delivery Date, Target Date and Planned End Date of each shop work order in the Inquire Material Count and Location Details screen.

#### **Change Details**

New Columns 'Planned End Date', 'Target Date' and 'Promised Delivery Date' are added in the Qty breakup details multiline in View Quantity Breakup Details screen for the entity In Shop Due.

Exhibit 1: Identifies the changes in the Inquire Material Count and Location Details activity

|     | Ð    | Vie  | w Quantity Breaku | ıp Details      |                    |                     | 44 4 1 2            | 3 4 5 + ++             | 5 /17 🗐 과 🖶 🗗 🗲 ?  | to K  |
|-----|------|------|-------------------|-----------------|--------------------|---------------------|---------------------|------------------------|--------------------|-------|
| Ent | tity | & Pa | rt Information    |                 |                    |                     |                     |                        |                    |       |
|     |      |      | Entity In         | Shop Due 🔻      |                    | Part # IPC72-56     | -00F1SH1-5:99999 💌  | Part I                 | Description scn18  |       |
|     |      |      | Oty 21            | 5.00 EA         |                    |                     |                     |                        |                    |       |
|     |      |      |                   |                 |                    |                     |                     |                        |                    |       |
| Qty | Bre  | eakı | ip Details        |                 |                    |                     |                     |                        |                    |       |
| 44  | 4    | 1    | 1 - 10 / 215 🕨 🕨  | T T             |                    |                     |                     |                        | <b>•</b>           | Q     |
| #   |      | 8    | Part #            | Ref. Document # | Ref. Document Date | Planned End Date    | Target Date         | Promised Delivery Date | Pending Return Qty | Pend  |
| 1   |      |      | IPC72-56-00       | OWO-000409-2013 | 12-20-2013         | 12-20-2013 18:14:03 | 12-20-2013 18:14:03 |                        | 1.0000000          | 0.000 |
| 2   |      |      | IPC72-56-00       | OWO-000408-2013 | 12-12-2013         | 12-12-2013 21:54:17 | 12-12-2013 21:54:17 |                        | 1,0000000          | 0.000 |
| 3   |      |      | IPC72-56-00       | OWO-000407-2013 | 12-05-2013         | 12-05-2013 21:10:40 | 12-05-2013 21:10:40 |                        |                    | 0.000 |
| 4   |      |      | IPC72-56-00       | OWO-000405-2013 | 11-28-2013         | 11-28-2013 20:27:20 | 11-28-2013 20:27:20 |                        |                    | .000  |
| 5   |      |      | IPC72-56-00       | OWO-000404-2013 | 11-15-2013         | 11-15-2013 13:48:43 | 11-15-2013 13:48:43 | 1                      | lew controls added | .000  |
| 6   |      |      | IPC72-56-00       | OWO-000403-2013 | 11-08-2013         | 11-08-2013 13:25:34 | 11-08-2013 13:25:34 |                        |                    | .000  |
| 7   |      |      | IPC72-56-00       | OWO-000402-2013 | 10-31-2013         | 10-31-2013 02:12:33 | 10-31-2013 02:12:33 |                        | 1.0000000          | 0.000 |
| 8   |      |      | IPC72-56-00       | OWO-000401-2013 | 10-17-2013         | 10-17-2013 22:02:31 | 10-17-2013 22:02:31 |                        | 1.0000000          | 0.000 |
| 9   |      |      | IPC72-56-00       | OWO-000400-2013 | 10-11-2013         | 10-11-2013 12:21:29 | 10-11-2013 12:21:29 |                        | 1.0000000          | 0.000 |
| 10  |      |      | IPC72-56-00       | OWO-000399-2013 | 10-04-2013         | 10-05-2013 00:17:10 | 10-05-2013 00:17:10 |                        | 1.00000000         | 0.000 |
|     |      |      |                   |                 |                    |                     |                     |                        |                    |       |

The controls will be displayed only if the entity is selected as 'In Shop Due'. The controls will display the 'Planned End Date', 'Target Date' and 'Promised Delivery Date' of **Shop Work Order** so that it is easier to identify the delivery date of parts which can be satisfied

by Refurbishment or Fabrication. 'Planned End Date' and 'Target Date' will be displayed at Date and Time level whereas 'Promised Delivery Date' will display the date.

## WHAT'S NEW IN REPAIR ORDER?

### Ability to Override BER limit in Repair Order

Reference: AHBF-12462

#### Background

Generally, there is an upper limit set for the maximum repair cost permitted for the external repair of a part. The upper limit is set as a percentage of the part cost. If the Quoted Repair Cost is more than the maximum permissible repair cost, the part will be termed as Beyond Economic Repair (BER); the part could be procured from other cost-effective sources. However, there may be situations when a part cannot be procured from alternate sources like longer lead time, unavailability, higher transportation costs etc. In these scenarios, it becomes important to proceed with the repair to ensure TAT is minimal.

Ramco Aviation solution does not allow external repair of a part, if the repair cost is more than the maximum permissible repair cost. This feature will provide an ability to override the BER limit and process the repair order after getting the required authorization.

#### **Change Details**

Two new options are added under the category **Repair Order** in the **Purchase Option Settings** activity in the **Logistic Common Master** business component.

The option 'Override BER Limit in Repair Quote' can be set as 'Not Allowed' or 'Allowed'. If the option is defined as 'Not Allowed', then existing logic would continue i.e., part needs to be termed as BER if the quoted repair cost is more than the Max. Allowable Repair Cost. If the option is set as 'Allowed', then the repair order can be processed provided the repair cost is less than the Max. allowable Repair Cost (%) overriding BER Limit.

The option 'Max. Allowable Repair Cost (%) overriding BER Limit' can be left blank or set as any numerical value. If this option is blank and 'Override BER Limit in Repair Quote' is set as 'Allowed', then repair order with any quoted cost can be processed. However if this option is set as any numerical value and 'Override BER Limit in Repair Quote' is set as 'Allowed', then repair order can be processed only if the quoted repair cost is lesser than the (Standard Cost \* Max. allowable Repair Cost (%) overriding BER Limit/100)

| ★ 🗎 Record Quotes                   |                                  | •• • 14              | 5 ▶ ▶ 146 /146 📰 🟒     | ≣ ≓ ← ? ⊡ ⊠ 🗄 |
|-------------------------------------|----------------------------------|----------------------|------------------------|---------------|
| Quotation Date                      | m                                | Price Held Firm Time |                        | Days 💌        |
| Currency                            | CAD 🔻                            | Exchange Rate        | 1.00000000             |               |
| Component List Price                | 23000.08                         |                      |                        |               |
| Est. Man Hrs.                       |                                  | Cost / Man Hr.       |                        |               |
| Labor Cost                          |                                  | Total Labor Cost     |                        |               |
| Material Cost                       |                                  | Total Material Cost  |                        |               |
| Misc. Cost                          |                                  | Total Repair Cost    | 200.00                 |               |
| Total Cost                          |                                  | Base Currency Value  | CAD                    |               |
| Remark                              | Checkbox to Override BER I       | imit                 |                        |               |
| Quotation Comment                   | 3                                |                      | 7                      |               |
|                                     |                                  |                      |                        |               |
| File Name 🖇                         | View file                        |                      |                        |               |
| Override B                          | Recor                            | d Quotes             |                        | Confirm RO    |
| Record Material Cost                | Record Discrepancy Analysis      | Edit Terms a         | nd Conditions          |               |
| Upload Documents                    | Edit TCD                         | Edit User De         | fined Details          |               |
| Maintain Repair Shop Correspondance |                                  |                      |                        |               |
| View Repair Cost History            | View Quotation History           | View Param           | eter Information       |               |
| View Issue Details                  | View Associated Doc. Attachments | View Part Su         | pply Chain Performance |               |
| Record Statistics                   |                                  |                      |                        |               |
|                                     | DAUGED                           | Creat                | ed Date 09/16/2015     |               |
| Created b                           | y DMUSER                         | Crede Crede          | CG DGCC 05/10/2015     |               |

Exhibit 1: Identifies the changes in the Record Quotation activity in Repair Order

In **Record Quotation** and **Amend Quotes**, new checkbox 'Override BER Limit' is added. When the repair cost is more than the Max. Allowable Repair Cost, the part needs to be termed as BER. However, if the repair order needs to be processed, then the new checkbox 'Override BER' can be used checked to indicate that the repair order needs to be processed. Quotation Comments is mandatory, if 'Override BER Limit' option is used. The Repair Order can be processed if the option 'Override BER Limit in Repair Quote' is set as "Allowed" and

- Repair Cost is lesser than the (Component list price or Standard Cost \* Max. allowable Repair Cost (%) overriding BER Limit/100)
- Allowable repair Cost (%) overriding BER Limit is blank or not specified.

The workflow can be enabled, if BER override option is used so that the information is communicated to the management / the people who would need the information

## WHAT'S NEW IN GOODS INWARD?

## Ability to Track Creates & Boxes received from Customer and track it through Shipment of Cores after Repair

Reference: AHBF-11852

#### Background

MRO's receive parts to be repaired from Customers like Oxygen bottles, flap carriages, transmissions etc., in their special crates/boxes. So once the repair is completed, the customers would want their parts to be shipped back to them in the same box / crate. However currently in Ramco Aviation Solution, there is no provision to save and track Customer Package information.

With the help of this feature, it is possible to save the package information for the parts and track them so that the parts can be sent back in the same package after repair.

#### **Change Details**

#### Logistics Common Master

A new Quick Code Type 'Package Condition' will be added in the **Manage Logistics Quick Codes** screen of **Logistics Common Master** Component. This quick code can be used to specify the condition of the received Package so that in case the received package is broken / damaged, it can be recorded.

#### **Goods Inward**

New controls 'Packaging Code', 'Package ID', 'Package Location' and 'Package Condition' are added in the Part Details tab in the **Manage Goods Receipt** activity under the component **Goods Inward**. The Controls will be visible if the the Receipt Type is Direct Customer Goods Receipt or Customer Order based Goods Receipt.

| Manage Goods Receipt                                              |                                     | = - = = = = = = = = = = = = = = = = = =                  |
|-------------------------------------------------------------------|-------------------------------------|----------------------------------------------------------|
| ielect Ref. Doc. # / Receipt #                                    |                                     |                                                          |
| Ref. Document # P GI-010376-2015 Customer Goods                   | Receipt 💌 Go                        |                                                          |
| Receipt Details                                                   |                                     |                                                          |
| Receipt Info.                                                     |                                     |                                                          |
| Receipt # GI-010376-2015::P-RCF *                                 | Receipt Type Customer Goods Receipt | Receipt Status Pending Receipt Confirmation              |
| Receipt Date 10-09-2015                                           | Way Bill #                          | Way Bill Date                                            |
| Receipt Priority                                                  | Pack Slip #                         | Pack Slip Date                                           |
| Received At                                                       | Received From                       | Ref. Doc. Info.                                          |
| Receiving Location                                                | Supplier # D                        | View Ref. Doc. # Ø CO-007815-2015 View                   |
| Receiving Warehouse #                                             | Customer # P 400006                 | View Ref. Doc. Type Customer Order                       |
| Receiving Area                                                    | Supplier / Customer Name Customer 8 | Ref. Doc. Sub Type Piece Part                            |
| Other Info Supplementary Info? Not Applicable                     | Work Requested? Yes                 | Parts Quarantined? No                                    |
| Additional Details                                                |                                     |                                                          |
| Ant Details Senar/Lot Details Work Requested - Customer Parts Sup | L In C                              |                                                          |
| P N/T I/S P/T H4Z ST/C Received Part # 0 Per                      | and an Other UOM No of Lats Pack    | aning Code Package ID Package Location Package Condition |
| Confi A NE-90/23412-2                                             | 0.00 5.00 FA                        | 108881 4:0051 Good                                       |
|                                                                   |                                     | bad                                                      |
|                                                                   | Nev                                 | w controls added                                         |

#### Exhibit 1: Identifies the changes in the Manage Goods Receipt Activity

The Packaging Code is used to select the type of Package which was received from the customer. Package ID is used to save the Package Identification number. Package Area is used to identify the area where the package is used so that it can be taken from the area after Repair. Package condition can be used to identify the condition of the package on receiving it.

#### Stock Issue

In the entry page of Record Shipping Note, 'Cust. Packaging Code', 'Cust. Package ID', 'Cust. Package Location' and 'Cust. Package Condition' are the new display only controls in the Search Results multiline. When Parts are ready to be shipped back to the customer, this information can be used to fetch the packages to the shipping area for packaging.

| * 🗎 Record Shipping Note                  |                      |                      |                      |                         | = 자 = 다               | • ← ? ⊡ ⊠ 🗄   |
|-------------------------------------------|----------------------|----------------------|----------------------|-------------------------|-----------------------|---------------|
| <ul> <li>Insurance Details</li> </ul>     |                      |                      |                      |                         |                       | ^             |
| Insurance Liability 🔍 🔻                   |                      | Insurance Amoun      | nt                   | CAD 🔻                   |                       |               |
| Insurance Terms                           |                      |                      |                      |                         |                       |               |
| Packaging Details                         |                      |                      |                      |                         |                       |               |
| No. of Packs                              |                      | Gros                 | ss Weight            | <b>v</b>                | Net Weight            | •             |
| Packaging Code FEDEX_10KG_BOX             | <b>v</b>             | Package Dimension    | on (L*B*H)           | <b>v</b>                | Container #           |               |
| Packed by Emp. 👂                          |                      | Packaging / Handli   | ling Terms           |                         |                       |               |
| Part Details                              |                      |                      |                      |                         |                       |               |
| 44 4 1 -1/1 > >> + = 🗗 🛠 👅 T <sub>x</sub> |                      |                      |                      | YFAX Saxe **            | a DID All 🔻           | Q             |
| # 🖹 Part # 🖉 Cust. Package?               | Cust. Packaging Code | Cust. Package ID Cus | st. Package Location | Cust, Package Condition | Remarks               | RMA #         |
| 1 🖻 Rotor blade222                        | LOC1                 | ID-1 Me              | etalCase             | NEW                     |                       |               |
| 2                                         |                      |                      |                      |                         | 1                     |               |
|                                           |                      |                      | N                    | low controls added      |                       |               |
|                                           |                      |                      |                      | iew controis added      |                       |               |
| 4                                         |                      |                      |                      |                         | 3                     | •             |
|                                           |                      |                      |                      |                         |                       |               |
| Container Details                         |                      |                      |                      |                         |                       |               |
| 📢 🖣 [No records to display] 🕨 🍽 🛨 🗇       | ≪ <b>Τ</b> Τ.        |                      |                      | YFAX CANC **            | III AII 🔻             | Q             |
| # Container #                             | Packaging Code       | Length V             | Width Height         | UOM Gross Weight        | UOM (Gross Wt.) Net V | Veight UOM (N |
| 1                                         |                      | *                    |                      | 12 👻                    | 12 👻                  | 12            |
|                                           |                      |                      |                      |                         |                       |               |
|                                           |                      |                      |                      |                         |                       |               |

Exhibit 2: Identifies the changes in the Record Shipping Note activity

In the **Record Shipping Note** page, 'Cust. Packaging Code', 'Cust. Package ID', 'Cust. Package Location' and 'Cust. Package Condition' have been added as display only controls in the **Part Details** multiline. A check box **Cust. Package?** is also added in the multiline which can be used to identify whether parts were shipped in customer-owned crates/packages.

# Ability to restrict goods receipt if the customer is non-compliant with trade restrictions

#### Reference: AHBF-12460

#### Background

Currently in Ramco Aviation Solution, Trade restricted goods movement in Goods Inward & Shipping Note is not restricted. International Traffic in Arms Regulations (ITAR) and other Regulations control the export and import of defense-related articles and services. Customers who deal with the restricted parts needs to comply with regulatory requirement. When parts are received / shipped from a customer, MRO need to ensure if the Customer is compliant with the regulatory requirement for trade restrictions.

Business need is to restrict receiving and shipment of parts from/to Customer if the Customer is not compliant with trade restrictions.

#### **Change Details**

A new set option 'Default Restriction Code for Trade Restriction' is added under the category 'Trade Restriction' in the Set Inventory Process Parameters screen under Logistics Common Master Business Component. The option can be set as 'Not Applicable' or defines a valid 'Stock Restriction Code' defined for in Set Process Parameters activity under Common Master Business Component.

A new process parameter 'Allow Goods Inward – Customer Goods Receipt?' is added under 'Stock Correction Code' in 'Define Process Entities' screen under Common Master Business component. The option can be set as 'Not Applicable' or defines a valid 'Stock Restriction Code' defined for in Set Process Parameters activity under Common Master Business Component. The option can be set as 'Yes' or 'No'.

If the option is set as

- Yes: Customer goods receipt will be allowed even if the customer is noncompliant with trade restrictions.
- No: Customer goods receipt will be restricted if the customer is non-compliant with trade restrictions.

#### Trade Restriction Frame work for Receipt

For a Customer Goods Receipt Document, Compliance will be verified for the Trade Restricted parts based on the following hierarchy.

- Consider only Trade restricted parts that are Received (i.e. Trade Restriction? Check box is checked for the Received part in Maintain Planning Information activity under Part Administration component).
- Consider only when active Trade restriction code is defined in Set Inventory Process Parameters activity under LCM component.
- Consider only when option 'Allow Goods Inward Customer Goods Receipt" is set as 'No' against Stock Restriction Code Category in Set Process Parameters screen under Define Process Entities activity.
- Consider the Receipt creation date should fall between 'Last Reviewed Date' & 'Valid Till Date' for the Customer#.
- When all the above conditions satisfies, Trade restricted parts will be allowed for receiving of goods for the selected customer.

# Ability to record receipt of Adhoc & Non-Stockable parts received without specifying Receiving Warehouse information.

Reference: AHBF-12119

#### Background

Currently in Ramco Aviation Solution, Receiving Warehouse Information is mandatory for all receipt types. Even though, Adhoc and Non-Stockable parts will not be stored in the actual warehouse location, system will enforce user to provide Receiving Warehouse # information. Therefore, a facility is available to record receipt of Adhoc & Non-Stockable parts received without specifying Receiving Warehouse Information.

Business need is to record receipt of Adhoc & Non-Stockable parts received without specifying Receiving Warehouse Information.

#### **Change Details**

Receiving Warehouse # in the Received at cluster of the Manage Goods Receipt screen will not be mandated for Adhoc & Service PO.

A new set option 'Receiving Warehouse # for all receipts other than Adhoc/Service PO based receipts' is added under category 'Goods Inward' in the **Set Inventory Process Parameters** screen under **Logistics Common Master** Business Component. The option can be set as 'Optional' or 'Mandatory'.

Based on the option setting, entry of the Receiving Warehouse # shall be made mandatory in the Received at cluster of the Manage Goods Receipt screen while creation of new receipt.

Exhibit 1: Identifies the new option added in the Set Inventory Process Parameter screen.

| *  |     | s   | et Inventory  | Process Parameters                                                                           |                                                                   |            |         | 73 |   | ₽ | +  | ? [      | K   |
|----|-----|-----|---------------|----------------------------------------------------------------------------------------------|-------------------------------------------------------------------|------------|---------|----|---|---|----|----------|-----|
|    |     |     | Criteria      |                                                                                              | Date Format r                                                     | nm/dd/yyyy |         |    |   |   |    |          | _   |
|    | Sed | rai | Criteria      | Category                                                                                     | Goods Inward                                                      |            |         |    |   |   |    |          |     |
|    | Sea | rch | Results       |                                                                                              |                                                                   |            |         |    |   |   |    |          | _   |
| 44 | 4   | 1   | 5 - 20 / 20 🕨 | + = □ ○ ○ ▼ T.                                                                               |                                                                   | II All     |         |    | • |   |    |          | Q   |
| #  | 8   |     | Category      | Parameter                                                                                    | Permitted Value                                                   | Value      | Status  |    |   |   | En | or Messi | age |
| 15 |     | 8   | Goods Inward  | Receiving Warehouse # for all receipts other than Adhoc/Service PO based receipts            | Enter '0' for 'Optional', '1' for 'Mandatory'                     | 0          | Defined |    |   |   |    |          |     |
| 16 |     |     | Goods Inward  | Validate if received serial # is attached to Aircraft / Component on Confirmation of Receipt | Enter '0' for 'Not Required' , '1' for 'Required'                 | 1          | Defined |    |   |   |    |          |     |
| 17 |     |     | Goods Inward  | Value parts received against an Exchange PO in the order of                                  | Enter '1' for 'Assessed Cost, Replacement Cost, Valuation Method' | 1          | Defined |    |   |   |    |          |     |
| 18 |     |     | Goods Inward  | Way Bill # for Ref. Document based Receipt                                                   | Enter '0' for 'Optional' , '1' for 'Mandatory'                    | 0          | Defined |    |   |   |    |          |     |
| 19 |     |     | Goods Inward  | Zone/Bin info during parts movement from receiving/insp. area                                | Enter '0' for 'Optional' , '1' for 'Mandatory'                    | 1          | Defined |    |   |   |    |          |     |
| 20 |     |     | Goods Inward  | Zone/Bin info during receiving                                                               | Enter '0' for 'Optional' , '1' for 'Mandatory'                    | 1          | Defined |    |   |   |    |          |     |
| 21 |     |     |               |                                                                                              |                                                                   |            |         |    |   |   |    |          |     |
|    |     |     |               |                                                                                              |                                                                   |            |         |    |   |   |    |          |     |
|    |     |     |               |                                                                                              |                                                                   |            |         |    |   |   |    |          |     |
|    |     |     |               |                                                                                              |                                                                   |            |         |    |   |   |    |          |     |
|    |     |     | <             |                                                                                              |                                                                   |            |         |    |   |   |    |          | •   |
|    |     |     |               | Cot Day                                                                                      |                                                                   |            |         |    |   |   |    |          | -   |
|    |     |     |               | Set Par                                                                                      | ameters                                                           |            |         |    |   |   |    |          |     |
| -  | Rec | ord | Statistics    |                                                                                              |                                                                   |            |         |    |   |   |    |          |     |
|    |     |     |               | Last Modified by DMUSER                                                                      | Last Modified Date 1                                              | 0/13/2015  |         |    |   |   |    |          |     |
|    |     |     |               |                                                                                              |                                                                   |            |         |    |   |   |    |          |     |

## WHAT'S NEW IN PART ADMINISTRATION?

#### Ability to identify the Trade Restricted parts

Reference: AHBF-12460

#### Background

International Traffic in Arms Regulations (ITAR) and other Regulations enforced by various agencies/authorities control the export and import of defense-related articles and services. Customers who deal with the parts need to be compliant with regulatory requirements.

Business need is to have a provision to identify Trade Restricted Parts.

#### **Change Details**

New checkbox **Trade Restriction?** is added in the other details cluster in Maintain Planning Information screen. If the check box is checked, then Part will be considered as a Trade Restricted part.

Exhibit 1: Identifies the new control 'Trade Restriction?' added in Maintain Planning Information screen.

| * | 🗎 Maintain P                    | lanning Infor    | mation       |   |               |                     |      |   |          |         |             |                        |      | 7\$  | 5    | ₽ <b>4</b> | - ?       | 0      |
|---|---------------------------------|------------------|--------------|---|---------------|---------------------|------|---|----------|---------|-------------|------------------------|------|------|------|------------|-----------|--------|
|   | Analysis Classificat            | oon & Plovemen   | t strategies |   |               |                     |      |   |          | _       |             |                        |      |      |      |            |           |        |
|   | Part Analysis<br>Classification |                  |              |   |               |                     |      |   |          |         | Strategies  | Movement               |      |      |      |            |           |        |
|   |                                 | ABC Class        | None         | Ŧ |               | XYZ Class           | None |   | <b>r</b> |         |             | Placement Strategy     | Manu | k    |      |            | ٣         |        |
|   |                                 | FSN Class        | None         | Ŧ |               | VED Class           | None | , | <b>v</b> |         |             | Picking Strategy       | Manu | el 🛛 |      |            | ٣         |        |
|   | Usage, Source and               | Other Details —  |              |   |               |                     |      |   |          |         |             |                        |      |      |      |            |           |        |
|   | Usage                           |                  |              | - | Source        |                     |      |   | -        | Other   |             |                        |      |      |      |            |           |        |
|   | Details                         |                  |              |   | Details       |                     |      |   |          | Details | III Alasahi |                        |      |      |      | al El al   | ine De    | a in a |
|   | Por sale                        |                  |              |   | V Purchase    |                     |      |   |          |         | Alocad      | e                      |      |      |      | sok musi   | ing ke    | quired |
|   | For Maintenance                 |                  |              |   | SubContracted |                     |      |   |          |         | Storage     | e Allocation Mandatory |      |      | 📄 Q  | C Cleara   | ince Re   | quired |
|   | For Loan                        |                  |              |   | On Loan       |                     |      |   |          |         | Hazard      | ous                    |      |      | Tr 🗐 | ade Re     | striction | R      |
|   | For Pool                        |                  |              |   | From Pool     |                     |      |   |          |         | 📄 On Wa     | rranty                 |      | · _  |      |            |           |        |
|   |                                 |                  |              |   | On Exchange   |                     |      |   | _        |         |             |                        | /    |      |      |            |           |        |
| - | Scran                           |                  |              |   |               |                     |      |   |          | -       |             |                        |      |      |      |            |           |        |
| - | Info                            |                  |              |   |               |                     |      |   |          | Ira     | ade Resi    | triction?              |      |      |      |            |           |        |
|   | Sc                              | rap Note Process |              | Ŧ |               | Action on Phase-out | None |   | <b>*</b> |         |             |                        |      | 1    |      |            |           |        |
| - | Hazmat Details                  |                  |              |   |               |                     |      |   |          |         |             |                        |      |      |      |            |           |        |
|   |                                 | Hazmat ID        |              |   |               | Packing Type        |      |   |          |         |             | Limited Quantities     |      |      |      |            |           |        |
|   |                                 | Hazmat Class     |              |   |               | Shipping Name       |      |   |          |         |             | Packing Group          |      |      |      |            |           |        |
|   | Pa                              | ding Instruction |              |   |               |                     |      |   |          |         |             |                        |      |      |      |            |           |        |
|   | Har                             | ding Instruction |              |   |               |                     |      |   |          |         |             |                        |      |      |      |            |           |        |
|   |                                 | File Name 👂      |              |   | View File     |                     |      |   |          |         |             |                        |      |      |      |            |           |        |

## WHAT'S NEW IN CUSTOMER RECORD?

### Ability to identify Customers applicable for ITAR Compliance

Reference: AHBF-12460

#### Background

Provision to specify compliance information and the compliance effective date for a Customer for trade restrictions.

#### **Change Details**

New controls "Last Reviewed Date" and "Valid Till Date" is added in the Trade Regulatory Compliance cluster in the following screens

- Create Customer Record
- Edit Customer Main Information
- View Customer Record

Exhibit 1: Identifies the new control 'Trade Restriction?' added in Maintain Planning Information screen.

| ★ 🗎 Create Customer Record      |                                       |                         |                     |                | ≣ x | ē ( | 3 <b>+</b> | ? | 0 K |
|---------------------------------|---------------------------------------|-------------------------|---------------------|----------------|-----|-----|------------|---|-----|
| Customer Details                |                                       |                         |                     |                |     |     |            |   |     |
| Customer #                      |                                       |                         | Reference Status    | Under Creation | Ŧ   |     |            |   |     |
| Customer Name                   |                                       |                         | Name as in Report   |                |     |     |            |   |     |
| Parent Customer Code 👂          |                                       |                         | Supplier # 👂        |                |     |     |            |   |     |
| SPEC 2000 Code                  |                                       |                         | SITA / ARINC        |                |     |     |            |   |     |
| Operator #                      | •                                     |                         | Multiple Operators? |                |     | Ŧ   |            |   |     |
| Registration Date               | 10-19-2015                            |                         | Engagement Type     | On Request     | Ŧ   |     |            |   |     |
| User Name 👂                     |                                       | Trade Regulatory        | Numbering Type      | ACI            |     | Ŧ   |            |   |     |
| Customer Category               | <b>v</b>                              | india in the galatory   | l                   |                |     |     |            |   |     |
| - Trade Regulatory Compliance - |                                       | Compliance              |                     |                |     |     |            |   |     |
| Last Reviewed Date              | <b>m</b>                              | •                       | Valid Till Date     |                |     | Ē   |            |   |     |
| Copy Details                    |                                       |                         |                     |                |     |     |            |   |     |
| Customer # 👂                    |                                       |                         | Sales Point         | RAMCOOU 🔻      |     |     |            |   |     |
|                                 | III All                               | Sales Point Information |                     |                |     |     |            |   |     |
|                                 | Main Customer Information             | Address ID Information  |                     |                |     |     |            |   |     |
| Copy Options                    | Payment Receipt Information           | Commercial Information  |                     |                |     |     |            |   |     |
|                                 | Default Bill To / Ship To Information | on 📰 TCD Details        |                     |                |     |     |            |   |     |
| - Address Information           |                                       |                         |                     |                |     |     |            |   |     |
| Address Line 1                  |                                       |                         | Address Line 2      |                |     |     |            |   |     |
| Address Line 3                  |                                       |                         | City                |                |     |     |            |   |     |
| Zip Code                        |                                       |                         | State               |                |     |     |            |   |     |
| ISO Country #                   |                                       |                         | Phone               |                |     |     |            |   |     |
| Mobile                          |                                       |                         | Fax                 |                |     |     |            |   |     |
| E-Mail                          |                                       |                         | URL                 |                |     |     |            |   |     |
|                                 |                                       |                         |                     |                |     |     | _          | _ |     |

## WHAT'S NEW IN PURCHASE REQUISITION?

## Ability to enforce Account and Costing Usage in Purchase Request

Reference: AHBF-10301

#### Background

Facility to mandate Accounting and Costing Usages for **Service** and **Non-Stockable Part** purchase requests based on user-preference.

#### **Change Details**

The **Create/Edit Purchase Request** screens under the **Purchase Requisition** business component was enhanced to mandate Accounting & Costing usage based on the following process parameter introduced in the **Purchase Option Settings** screen of **Logistic Common Master** business component:

| Purchase Option Settings                                                         | (Logistics Common Ma | ster)            |                                                                                                    |
|----------------------------------------------------------------------------------|----------------------|------------------|----------------------------------------------------------------------------------------------------|
| Category: Purchase Reque                                                         | est                  |                  |                                                                                                    |
| Parameters                                                                       | Permitted Values     | Default<br>value | System behavior based on parameter value                                                                                                    |
| Enforce Accounting and<br>Costing usage for Service PR                           | 0 (No)               | 0                | Accounting and Costing Usages are not mandatory for PR's with PR Type is 'Service' in Create Purchase Request<br>and Edit Purchase Request screens.                |
| Enforce Accounting and<br>Costing usage for Service PR<br>Enforce Accounting and | 1 (Yes)              |                  | Prompts the user that Accounting and Costing Usages are mandatory for PR's with PR Type 'Service' in Create<br>Purchase Request and Edit Purchase Request screens. |
| Enforce Accounting and<br>Costing usage for Non-                                 | 0 (No)               | 0                | Accounting and Costing Usages are not mandatory for PR's with Non-Stockable Part in Create Purchase Request<br>and Edit Purchase Request screens.                  |
| Stockable Parts                                                                  | 1 (Yes)              |                  | Prompts the user that Accounting and Costing Usages are mandatory for PR with Non-Stockable Part in Create<br>Purchase Request and Edit Purchase Request screens.  |

Exhibit 1: New process parameters introduced in the Purchase Option Settings screen of Logistic Common Master business component

| Pı  | ircha  | se Option Settings – |                                                              |                                                   |          |            |               |   |   |
|-----|--------|----------------------|--------------------------------------------------------------|---------------------------------------------------|----------|------------|---------------|---|---|
|     |        |                      | Part Not Mapped to Supplier                                  | Allow all PO and Map Part to Supplier             | Ŧ        |            |               |   |   |
|     |        |                      | Allow Supplier as Manufacturer Reference                     | Yes 💌                                             |          |            |               |   |   |
|     |        |                      | Allow Movement to Different Warehouse                        | Allowed 💌                                         |          |            |               |   |   |
|     |        |                      | Apportion Doc TCDs to Line Items on                          | Basic Value 💌                                     |          |            |               |   |   |
|     |        |                      | Def.Component # for Inspection                               | <b>T</b>                                          |          |            |               |   |   |
|     |        |                      | Component Maintenance Program Check                          | Non-Mandatory                                     |          |            |               |   |   |
|     |        |                      | Matching Type Policy                                         | 4-Way 🔻                                           |          | Newly in   | troduced      |   |   |
|     |        |                      | Mandatory Check for Source WC# in PR /PO/ RO                 | Not Required                                      | •        | _          |               |   |   |
|     |        |                      | Calculation of Shelf Life Expiry Date                        | Automatic 💌                                       |          | Process    | parameters    |   |   |
|     |        |                      | User Rights for Repair Agency Classification                 | Do not Enforce                                    |          |            |               |   |   |
| - A | iditio | nal Purchase Option  | 5                                                            |                                                   |          | under Pu   | urchase       |   |   |
|     |        |                      | Category                                                     | Purchase Request                                  | <b>v</b> | <u> </u>   | /             |   |   |
| •   | •      | 1 - 5 / 11 🕨 🗰       | + 0 0 C T T,                                                 |                                                   | 人口回义     |            | HE OID AI     | T | ρ |
|     |        | Category             | Parameter                                                    | Permitted Value                                   |          | Value atus | Error Message |   |   |
|     |        | Purchase Request     | Buyer Control                                                | Enter '0' for 'Not Required' , '1' for 'Required' |          | 0 Defined  |               |   |   |
|     |        | Purchase Request     | Default Numbering Type?                                      | Enter '0' for 'No' , '1' for 'Yes'                |          | 1 Defined  |               |   |   |
|     |        | Purchase Request     | Default Part Condition for Components                        | Enter '0' for 'Do not Default' , '1' for 'New'    |          | 1 Defined  |               |   |   |
|     | F      | Purchase Request     | Default Part Condition for Non-Components                    | Enter, '0' for 'Do not Default', '1' for 'New'    |          | 1 Defined  |               |   | _ |
| •   | E      | Purchase Request     | Enforce Accounting and Costing usage for Non-Stockable Parts | Enter '0' for 'No' , '1' for 'Yes'                |          | 1 Defined  |               |   |   |
| 5   |        |                      |                                                              |                                                   |          |            |               |   | _ |

| \star 🔋 Create Purchase Request                 |             |               |                         |                 |             |                      |                 | <b>□</b> <i>X</i> ; |         | ₽ ◆    | • ? |   |
|-------------------------------------------------|-------------|---------------|-------------------------|-----------------|-------------|----------------------|-----------------|---------------------|---------|--------|-----|---|
| PR Document Information                         |             |               |                         |                 |             |                      |                 |                     |         |        |     |   |
| Purchase P                                      | Request #   |               |                         |                 |             | Numbering Type       | PR 💌            |                     |         |        |     |   |
|                                                 | PR Date     | 31/08/2015    | <b></b>                 |                 |             | Status               |                 |                     |         |        |     |   |
|                                                 | PR Type     | Owned 💌       |                         |                 |             | PR Category          | -               |                     |         |        |     |   |
| 1                                               | PR Priority | T             |                         |                 |             | User Status          | -               |                     |         |        |     |   |
| Exp                                             | ense Type   | Revenue 💌     |                         |                 |             | Expense to           | <b>•</b>        |                     |         |        |     |   |
|                                                 | Part Type   | •             |                         |                 |             | Ordering Location    | RAMCO OU 🔻      |                     |         |        |     |   |
| Bu                                              | iyer Group  | AOG DESK      |                         |                 |             | Destination          | RAMCO OU 🔻      |                     |         |        |     |   |
|                                                 | PR Value    | CAD           |                         |                 |             |                      |                 |                     |         |        |     |   |
|                                                 | Remarks     |               |                         |                 |             |                      |                 |                     |         |        |     |   |
| Default Entries Default CAPEX Prop              | osal # 👂    |               |                         |                 |             | Default Need Date    |                 |                     |         |        |     |   |
| - Requirement Details                           |             |               |                         |                 |             |                      |                 |                     |         |        |     |   |
| <ul> <li>(i) (No records to display]</li> </ul> |             | - 0 % 0 0     | T Tx                    |                 | 人口          | 8 X 2 8 X 8 F #      | ONO AN          |                     | Ŧ       |        | _   | ۶ |
| # 🖻 Part # 🖓 /pe Need D                         | ate         | Warehouse # 🔎 | CAPEX Proposal # D      | Acc             | count Usage | Costing Usage        | Analysis Code 👂 | Sub A               | nalysis | Code P |     |   |
| 1 🗖 🗸 🗸                                         |             |               |                         |                 |             | v v                  |                 |                     |         |        |     |   |
|                                                 |             |               |                         |                 |             | Thursday Colds       |                 |                     |         |        |     |   |
|                                                 |             |               |                         |                 |             | I nese two fields    |                 |                     |         |        |     |   |
|                                                 |             |               |                         |                 |             | will be mandated     |                 |                     |         |        |     |   |
| <                                               |             |               |                         |                 |             | will be manualed     |                 |                     |         |        |     | > |
| Get Part Details Help On Service                |             |               |                         |                 |             |                      |                 |                     |         |        |     |   |
|                                                 |             |               |                         |                 |             |                      |                 |                     |         |        |     |   |
|                                                 |             |               |                         | Create Purchase | Request     |                      |                 |                     |         |        |     |   |
| Edit Schedule Information                       |             | Edit          | t Quality Attributes    |                 |             | Edit User Defined Va | lues            |                     |         |        |     |   |
| Edit Purchase Request                           |             | Edi           | t PR-Scrap Note Coverag | ge              |             | Authorize Purchase   | Request         |                     |         |        |     |   |
| Jpload Documents                                |             |               |                         |                 |             |                      |                 |                     |         |        |     |   |
| iew Part Supply Chain Performance               |             | Vie           | w Material Request      |                 |             | View Associated Doo  | . Attachments   |                     |         |        |     |   |
| - Record Statistics                             |             |               |                         |                 |             |                      |                 |                     |         |        |     |   |
| c                                               | Created by  |               |                         |                 |             | Created Date         |                 |                     |         |        |     |   |

Exhibit 2: The impacted fields in the Create Purchase Request screen

## WHAT'S NEW IN STOCK CONVERSION?

#### Ability to configure Stock Status change for specific user roles

Reference: AHBF-11063

#### Background

Additional security checks need to be introduced in the **Stock Conversion** business component during Stock Status change. The system must ensure that only authorized employees are allowed to perform Stock Status change via a Stock Conversion transaction.

#### **Change Details**

This enhancement adds up system security by allowing only authorized employees to perform Stock Status change via Stock Conversion business component. Below process parameter has been introduced under the category **Stock Conversion** in the **Set Inventory Process Parameters** activity has been added to allow/disallow change of stock status by users during stock conversion.

| Set Inventory Proces                                     | ss Parameters (Log         | gistics Cor      | nmon Master)                                                                                                    |  |  |  |  |  |  |
|----------------------------------------------------------|----------------------------|------------------|----------------------------------------------------------------------------------------------------|--|--|--|--|--|--|
| Category: Stock Cor                                      | Category: Stock Conversion |                  |                                                                                                    |  |  |  |  |  |  |
| Parameters                                               | Permitted<br>Values        | Default<br>value | System behavior based on parameter value                                                                                                    |  |  |  |  |  |  |
| Enforce additional<br>Security to change<br>Stock Status | 0 (Not Required)           | 0                | The user does not require privileges to the "Manage Stock Status Change for Parts" activity to change stock status of parts in Create Stock Conversion and Edit Stock Conversion screens.  |  |  |  |  |  |  |
|                                                          | 1 (Required)               |                  | The user must have privileges to the "Manage Stock Status Change for <b>Parts</b> " activity to change stock status of parts in Create Stock Conversion and Edit Stock Conversion screens. |  |  |  |  |  |  |

#### Exhibit 1: Newly added parameter in Set Inventory Process Parameter screen

| ★ 📄 Set Inventory Process Parameters                                      |                                                              |             |       |           |            |           |             | x; € |   | + ' | ? 🗔 | к |
|---------------------------------------------------------------------------|--------------------------------------------------------------|-------------|-------|-----------|------------|-----------|-------------|------|---|-----|-----|---|
|                                                                           |                                                              |             |       | Dat       | e Format r | nm-dd-yyy | y           |      |   |     |     |   |
| - Search Criteria                                                         | Category Stock Conversion                                    |             |       |           | ×▼         |           |             |      |   |     |     |   |
| Search Results                                                            |                                                              |             |       |           |            |           |             |      |   |     |     |   |
|                                                                           |                                                              | 人主          |       | 菌 124     | * *        | 00        | d           |      | Ŧ |     | ۶,  | > |
| # Category Parameter                                                      | Permitted Value                                              |             | Value | Status    |            |           | Error Messa | 7e   |   |     |     |   |
| 1 🗇 Stock Conversion Enforce additional Security to change Part Condition | Enter '0' for 'Not Required' , '1' for 'Component' , '2' for | 'All Parts' | 0     | Defined   |            |           |             |      |   |     |     |   |
| 2 Stock Conversion Enforce additional Security to change Stock Status     | inter '0' for 'Not Required' , '1' for 'Required'            |             | 1     | Defined   |            |           |             |      |   |     |     |   |
| 3 Stock Conversion Anual Ownership Conversion Detween Owned & Customer    | Enter '0' for 'Not Allowed' , '1' for 'Allowed'              |             | 1     | Defined   |            |           |             |      |   |     |     |   |
| 4                                                                         |                                                              |             |       |           |            |           |             |      |   |     |     |   |
|                                                                           |                                                              |             |       |           |            |           |             |      |   |     |     |   |
|                                                                           |                                                              |             |       |           |            |           |             |      |   |     |     |   |
| New parameter introduced                                                  |                                                              |             |       |           |            |           |             |      |   |     |     |   |
|                                                                           |                                                              |             |       |           |            |           |             |      |   |     |     |   |
|                                                                           |                                                              |             |       |           |            |           |             |      |   |     |     |   |
| <                                                                         |                                                              |             |       |           |            |           |             |      |   |     | >   |   |
|                                                                           |                                                              |             |       |           |            |           |             |      |   |     |     |   |
|                                                                           | Set Parameters                                               |             |       |           |            |           |             |      |   |     |     |   |
| Record Statistics                                                         |                                                              |             |       |           |            |           |             |      |   |     |     |   |
| Last Modified by DMUSER                                                   |                                                              |             |       | Last Modi | fied Date  | 0-19-2015 | 5           |      |   |     |     |   |

A new system activity **Manage Stock Status Change for Parts** is added in the component Stock Conversion. If the user has access to this activity, then Stock Status Conversion can be performed else error will be thrown when the user tries to create / edit a stock conversion for modifying the Stock Status.

Exhibit 2: Newly added system activity under the Stock Conversion component.

| ★ 📄 Map Enterprise Roles                                                                                                    |                                                                                             |                              |                                                  |                                          |                |                                  | □ = □ ← · | ? 🖾 🗖  |
|----------------------------------------------------------------------------------------------------|---------------------------------------------------------------------------------------------|------------------------------|--------------------------------------------------|------------------------------------------|----------------|----------------------------------|-----------|--------|
| Role Name 👂                                                                                                    | Name P salrole<br>stance Name P rancoou<br>onent Description Stock Conversion(BasStockCrvr) |                              |                                                  |                                          |                |                                  |           |        |
| Ou Instance Name 👂                                                                                                    | ramcoou                                                                                     |                              |                                                  |                                          |                |                                  |           |        |
| Component Description                                                                                                    | Stock Conversion(BasS                                                                       | tockCnv)                     | <ul> <li>Access Rights Filter</li> </ul>         | Fetch All Non-Permitted                  | Activities     | v                                |           |        |
| All OUs                                                                                                    | Fetcl                                                                                       |                              |                                                  |                                          |                |                                  |           |        |
|                                                                                                    | Fetc                                                                                        |                              |                                                  | Save                                     | All Activities |                                  |           |        |
|                                                                                                    |                                                                                             |                              | 人口可以反自义                                          | <b>P P D</b>                             | All            | <ul> <li>stock status</li> </ul> | × Q       |        |
| (4)         1         -2/2         >>>         +         −         □         √         ▼         ▼,           #         □         Component Name         1         ■         BarStockCov         1         ■         ■         ■         ■         ■         ■         ■         ■         ■         ■         ■         ■         ■         ■         ■         ■         ■         ■         ■         ■         ■         ■         ■         ■         ■         ■         ■         ■         ■         ■         ■         ■         ■         ■         ■         ■         ■         ■         ■         ■         ■         ■         ■         ■         ■         ■         ■         ■         ■         ■         ■         ■         ■         ■         ■         ■         ■         ■         ■         ■         ■         ■         ■         ■         ■         ■         ■         ■         ■         ■         ■         ■         ■         ■         ■         ■         ■         ■         ■         ■         ■         ■         ■         ■         ■         ■         ■ |                                                                                             | Comp. Desc.                  | Activity P                                       | Activity Description                     | E              | Is left pane activity            |           | 🗇 Indu |
| 1 BasStockCnv                                                                                                    |                                                                                             | Stock Conversion             | MngConChgNonCompPrts                             | Manage Condition Change for NonComponent |                | V                                |           |        |
| 2 BasStockCnv                                                                                                    |                                                                                             | Stock Conversion             | StkConv_SysActivity                              | Manage Stock Status Change for Parts     |                | V                                |           |        |
| 3                                                                                                    |                                                                                             |                              |                                                  | /                                        |                |                                  |           |        |
|                                                                                                    | Newly<br>stock                                                                              | introduced s<br>status chang | system activity to con<br>le via Create/Edit Sto | trol<br>pck                              |                |                                  |           |        |
|                                                                                                    | Conve                                                                                       | ISION SCIECT                 |                                                  |                                          |                |                                  |           |        |
|                                                                                                    |                                                                                             |                              |                                                  |                                          |                |                                  |           | 1      |
|                                                                                                    |                                                                                             |                              | Save Role Mappir                                 | ng Details                               |                |                                  |           |        |
| Maintain Task Privileges                                                                                                    |                                                                                             |                              |                                                  |                                          |                |                                  |           |        |
|                                                                                                    |                                                                                             |                              |                                                  |                                          |                |                                  |           |        |
|                                                                                                    |                                                                                             |                              |                                                  |                                          |                |                                  |           |        |

Exhibit 3: Stock Status restriction for unauthorized users in Create Stock Conversion screen

| Create Stock C              | onversion        |                                       |              |                         |                   |                                 |                   |                       |                | ₽ ← ? □         |
|-----------------------------|------------------|---------------------------------------|--------------|-------------------------|-------------------|---------------------------------|-------------------|-----------------------|----------------|-----------------|
| Stock Conversion In         | formation        |                                       |              | Numb                    | ering Type SSC -  |                                 |                   | Restricted            | Stock          |                 |
| 5000                        | Conversion #     |                                       |              | in unity                | ening type lose + |                                 |                   | T COLLIGIO            | 01001          |                 |
| V<br>Default Values         | Varehouse # 0123 | · · · · · · · · · · · · · · · · · · · |              |                         | Category 🔍 💌      |                                 |                   | Status ch             | nange          |                 |
| Fro                         | m Stock Status   |                                       | Ŧ            | То                      | Stock Status      | -                               | r                 |                       | 、 <sup>°</sup> |                 |
| Storage Information         | 1                |                                       |              |                         |                   |                                 |                   |                       |                |                 |
| 44 4 1 -1/1                 | > > + -          | 0 × 0 C T T                           | 6            |                         |                   |                                 | 1 × • =           | HI AI                 |                | Q               |
| # 🖻 Part # 🔎                | Stock UOM        | From Zone # 🔎                         | From Bin # 🔎 | From Stock St           | tatus             | From Trading Partner # 🔎        |                   | To Stock Status       | To Tradi       | ing Partner # 🔎 |
| 1 🛛 0-00-21200-             | QT               | 01                                    | 1            | Accepted                | ~                 |                                 |                   |                       | *              |                 |
| 2                           |                  |                                       |              |                         | v                 |                                 |                   |                       | *              |                 |
|                             | ¢                |                                       |              |                         |                   |                                 |                   |                       |                | >               |
| Other Details               |                  |                                       |              |                         |                   |                                 |                   |                       |                |                 |
| - Other because             | Remarks          |                                       |              | User Def                | fined Detail 1    |                                 |                   | User Defined Detail 2 |                |                 |
| - Attachments               | File Name 👂      |                                       | View File    |                         |                   |                                 |                   |                       |                |                 |
|                             |                  |                                       |              | Create Stock Conv       | ersion Edit Ser   | al # / Lot # / Condition Detail | ls                |                       |                |                 |
| Upload Documents            |                  |                                       | Ed           | lit References          |                   |                                 | Edit Stock Conve  | rsion                 |                |                 |
| Maintain External Storage A | Allocation       |                                       | Co           | onfirm Stock Conversion |                   |                                 | View Associated I | Doc. Attachments      |                |                 |
| Generate Part Barcode Labo  | el               |                                       |              |                         |                   |                                 |                   |                       |                |                 |

## WHAT'S NEW IN MATERIAL REQUEST?

## To facilitate release of package even if the parts associated to the Tasks in the package are in Inactive status

Reference: AHBF-13992

#### Background

Currently, release of an Aircraft Maintenance Package is restricted if one or more parts associated to the Tasks contained in the package is in "Inactive" status. This validation delay the release of package and hence Aircraft maintenance activities. Business need is to allow release of package even if there are inactive parts associated to the tasks contained in the package.

#### **Change Details**

The validation which restricts release of package if there are inactive parts associated to the tasks contained in the package is relaxed in Material Request. Now, planners will be able to release packages for aircraft maintenance. Planners need to review and short close the MR created for inactive parts. Please note, manual creation of material requests with 'Inactive' parts from the **Material Request** business component will continue to be restricted.

# Ability to default Internal Stock Status for Auto-Replenishment Material Requests

Reference: AHBF-11885

#### Background

Automatic stock replenishment is facilitated based on Min-Max or Re-order level planning. During replenishment, Material requests are automatically generated and the Stock Status for the parts in the replenishment Material Request is defaulted with the Stock Status mapped to the attribute "Ownership-Internal" in User Defined Stock Status business component. However, in scenario where Operator/MRO has multiple internal stock statuses, there is no provision to configure a default stock status for each warehouse that can be used in replenishment MR.

#### **Change Details**

New process parameter has been introduced in the Storage Administration business component that can allow definition of stock status to be defaulted in Auto-Replenishment material requests.

| Set Warehouse Proces                  | ss Parameter (Storage Administration)                                                                                                    |  |  |  |  |  |  |  |
|---------------------------------------|----------------------------------------------------------------------------------------------------|--|--|--|--|--|--|--|
| Parameter Category                    | Replenishment                                                                                                    |  |  |  |  |  |  |  |
| Parameter                             | "Default Stock Status for auto-replenishment Material Requests"                                                                                              |  |  |  |  |  |  |  |
| Permitted Values                      | Enter a valid Internal Stock Status                                                                                                    |  |  |  |  |  |  |  |
| Default value                         | BLANK                                                                                                    |  |  |  |  |  |  |  |
| System behavior base                  | d on process parameter value                                                                                                    |  |  |  |  |  |  |  |
| Value: Valid internal<br>Stock Status | Internal Stock Status provided will defaulted for Auto-replenishment material requests                                                                       |  |  |  |  |  |  |  |
| Value: BLANK                          | Default Stock Status mapped to attribute Ownership-Internal in User Defined Stock Status screen will be considered for Auto-replenishment Material Requests. |  |  |  |  |  |  |  |

**Exhibit 1:** Newly added process parameter for defaulting stock status during Auto-Replenishment

| *  |        | Set Warehou    | se Process Par | rameters                                        |                                     |             |             |           |           |                |         |                              |           | = x                | ē !  | ⇒ ←     | ? 🗆 | ō 🖪 |
|----|--------|----------------|----------------|-------------------------------------------------|-------------------------------------|-------------|-------------|-----------|-----------|----------------|---------|------------------------------|-----------|--------------------|------|---------|-----|-----|
|    | Search | Criteria       |                |                                                 |                                     |             |             |           |           |                |         |                              |           |                    |      |         |     |     |
| -  |        |                | Warehouse #    |                                                 |                                     |             | Add         | Search On | Parameter | r Category     |         | Replenishment                | ×         | r                  |      |         |     |     |
|    |        |                |                |                                                 |                                     |             | Searc       | h         |           |                |         | Others                       |           |                    |      |         |     |     |
|    | Param  | eter Details — |                |                                                 |                                     |             |             |           |           |                |         |                              |           |                    |      |         |     |     |
|    | 4      | 1 - 10 / 1298  | • • • •        | 0 0 T T,                                        |                                     |             |             |           |           | 人上回            | J X E   | Geographic Co<br>MMD Reports | ordinate  |                    |      | ,       |     | Q   |
| #  |        | Warehouse #    | Category       | Parameter                                       | Permitted Value                     | Value       | Status      | Message   | Ware      | ehouse Descrij | iption  | Stock convors                | on        | 7                  |      | Created | by  |     |
| 1  |        | 0123           | Replenishment  | Default Stock                                   | Enter a valid Internal Stock Status | GOVT        | Defined     |           | Toror     | nto Warehous   | se .    | Replenishment                |           |                    |      | DMUSER  |     |     |
| 2  |        | 0987           | Replenishment  | Default Stock                                   | Enter a valid Internal Stock Status |             | Not Defined |           | stora     | age details    |         | Process Auton                | JEN       |                    |      |         |     |     |
| 3  |        | 10973          | Replenishment  | Default                                         | Enter a valid Internal Stock Status | GOVT        | Defined     |           | 1097      | 73test         |         |                              | JFK       |                    |      | DMUSER  |     |     |
| 4  |        | 12             | Replenishment  |                                                 | Enter a valid Internal Stock Status |             | Not Defined |           | sa        |                |         |                              | LONDON    |                    |      |         |     |     |
| 5  |        | 122            |                |                                                 | -                                   | Not Defined |             | sa        |           |                |         |                              |           | $\sim$             | -    |         |     |     |
| 6  |        | 1221           | Naukri         | plenishment Enter a valid Internal Stock Status |                                     |             |             |           | sa        |                | Naur    |                              | Denlania  | للمرجم مرجا        |      |         |     |     |
| 7  |        | 12321          |                | ntroduced F                                     | rocess parameter                    |             | Not Defined |           | sa        |                | ivew (  | Jategory                     | Repienis  | snment             |      |         |     |     |
| 8  |        | 1233           | undor o        | atogony 'Po                                     | nlonichmont'                        |             | Not Defined |           | sa        |                | introdu |                              | or Dorom  | Parameter Category |      |         |     |     |
| 9  |        | 13             |                | alegory Re                                      | pieriisiinierii                     |             | Not Defined |           | sa        |                | muou    |                              | ei Faiaii | ielei Ga           | leyu | у       |     |     |
| 10 |        | 14             | Replenishment  | Default Stock                                   | Enter a valid internal Stock Status |             | Not Defined |           | sa        |                |         |                              | LONDON    |                    |      |         | i . |     |
|    |        | <              |                |                                                 |                                     |             |             |           |           |                |         |                              |           |                    |      |         |     | >   |
|    |        | -              |                |                                                 |                                     |             |             |           |           |                |         |                              |           |                    |      |         |     | -   |
|    |        |                |                |                                                 |                                     |             | Save        |           |           |                |         |                              |           |                    |      |         |     |     |
| _  |        |                |                |                                                 |                                     |             |             |           |           |                |         |                              |           |                    |      |         |     |     |
|    |        |                |                |                                                 |                                     |             |             |           |           |                |         |                              |           |                    |      |         |     |     |
|    |        |                |                |                                                 |                                     |             |             |           |           |                |         |                              |           |                    |      |         |     |     |
|    |        |                |                |                                                 |                                     |             |             |           |           |                |         |                              |           |                    |      |         |     |     |
|    |        |                |                |                                                 |                                     |             |             |           |           |                |         |                              |           |                    |      |         |     |     |

## WHAT'S NEW IN STOCK MAINTENANCE?

### Ability to View Planned End Date, Target Date and Promised Delivery Date in Inquire Material Count & Location Details

Reference: AHBF-11637

#### Background

Currently in the Inquire Material Count & Location Details screen, some of the critical pieces of information related to Shop Work Order i.e., In Shop Due, is not available for the Material Planner. These are Planned End Date, Target Date and Promised Delivery Date. Business need is to provide the visibility of these information to facilitate planner review sourcing options from Shop jobs such as refurbishment or fabrication.

#### **Change Details**

New Columns 'Planned End Date', 'Target Date' and 'Promised Delivery Date' are added in the Qty breakup details multiline in View Quantity Breakup Details screen for the entity In Shop Due.

Exhibit 1: Identifies the changes in the Inquire Material Count and Location Details activity

| *   |       | Vie   | ew Quantity Break | up Details      |                    |                     | <b>44 4 1 2</b>     | 3 4 5 🕨 🕬              | j /17 🗐 🕫 🖶 🛱 🕂 🕯  |       |
|-----|-------|-------|-------------------|-----------------|--------------------|---------------------|---------------------|------------------------|--------------------|-------|
| -   | Entit | y & P | art Information   |                 |                    |                     |                     |                        |                    |       |
|     |       |       | Entity Ir         | n Shop Due 💌    |                    | Part # IPC72-56     | 5-00F15H1-5:99999 V | Part D                 | escription scn18   |       |
|     |       |       | Obv 21            | 5.00 FA         |                    |                     |                     |                        |                    |       |
|     |       |       | 201               | 5.00            |                    |                     |                     |                        |                    |       |
| -   | Qty B | Ireak | up Details        |                 |                    |                     |                     |                        |                    |       |
|     | 44    | 4     | 1 - 10 / 215 🕨 🕨  | T Tx            |                    |                     |                     |                        | ▼                  | Q     |
| - 1 | #     |       | Part #            | Ref. Document # | Ref. Document Date | Planned End Date    | Target Date         | Promised Delivery Date | Pending Return Qty | Pend  |
|     | 1     |       | IPC72-56-00       | OWO-000409-2013 | 12-20-2013         | 12-20-2013 18:14:03 | 12-20-2013 18:14:03 |                        | 1.0000000          | 0.000 |
|     | 2     |       | IPC72-56-00       | OWO-000408-2013 | 12-12-2013         | 12-12-2013 21:54:17 | 12-12-2013 21:54:17 |                        | 1.0000000          | 0.000 |
|     | 3     |       | IPC72-56-00       | OWO-000407-2013 | 12-05-2013         | 12-05-2013 21:10:40 | 12-05-2013 21:10:40 |                        |                    | 0.000 |
|     | 4     |       | IPC72-56-00       | OWO-000405-2013 | 11-28-2013         | 11-28-2013 20:27:20 | 11-28-2013 20:27:20 |                        |                    | .000  |
|     | 5     |       | IPC72-56-00       | OWO-000404-2013 | 11-15-2013         | 11-15-2013 13:48:43 | 11-15-2013 13:48:43 | N                      | lew controls added | .000  |
|     | 6     |       | IPC72-56-00       | OWO-000403-2013 | 11-08-2013         | 11-08-2013 13:25:34 | 11-08-2013 13:25:34 |                        |                    | .000  |
|     | 7     |       | IPC72-56-00       | OWO-000402-2013 | 10-31-2013         | 10-31-2013 02:12:33 | 10-31-2013 02:12:33 |                        | 1.00000000         | 0.000 |
|     | 8     |       | IPC72-56-00       | OWO-000401-2013 | 10-17-2013         | 10-17-2013 22:02:31 | 10-17-2013 22:02:31 |                        | 1.00000000         | 0.000 |
|     | 9     |       | IPC72-56-00       | OWO-000400-2013 | 10-11-2013         | 10-11-2013 12:21:29 | 10-11-2013 12:21:29 |                        | 1.00000000         | 0.000 |
|     | 10    |       | IPC72-56-00       | OWO-000399-2013 | 10-04-2013         | 10-05-2013 00:17:10 | 10-05-2013 00:17:10 |                        | 1.00000000         | 0.000 |
|     |       |       | •                 |                 |                    |                     |                     |                        |                    | •     |
|     |       |       |                   |                 |                    |                     |                     |                        |                    |       |
|     |       |       |                   |                 |                    |                     |                     |                        |                    |       |
|     |       |       |                   |                 |                    |                     |                     |                        |                    |       |
| 1.7 |       |       |                   |                 |                    |                     |                     |                        |                    |       |
|     |       |       |                   |                 |                    |                     |                     |                        |                    |       |
|     |       |       |                   |                 |                    |                     |                     |                        |                    |       |
|     |       |       |                   |                 |                    |                     |                     |                        |                    |       |
|     |       |       |                   |                 |                    |                     |                     |                        |                    |       |

The controls will be displayed only if the entity is selected as 'In Shop Due'. The controls will display the 'Planned End Date', 'Target Date' and 'Promised Delivery Date' of **Shop Work Order** so that it is easier to identify the delivery date of parts which can be satisfied by Refurbishment or Fabrication. 'Planned End Date' and 'Target Date' will be displayed at Date and Time level whereas 'Promised Delivery Date' will display the date.

## WHAT'S NEW IN PROCUREMENT REPORTS?

#### **Enhancements in Generate Reminder Letter**

Reference: AHBF-12254

#### Background

Ability to generate Reminder letters for pending parts based on the login user / employee who created the reference document.

#### **Change Details**

The **Created by** field introduced in **Search Criteria** of **Generate Reminder Letter** screen of the **Procurement Reports** business component. Now, users can generate Purchase Parts Pending report or the Repair Parts Pending report on the basis of the employee who created the reference document in the first place.

Exhibit 1: The Created by field introduced in Search Criteria of Generate Reminder Letter screen

| *   | 🗎 Generate Reminder Le               | tter                                                           |                                                                |            | + ' | ? 🗔 |
|-----|--------------------------------------|----------------------------------------------------------------|----------------------------------------------------------------|------------|-----|-----|
| -   | Renort Criteria                      |                                                                | Date Format                                                    | mm/dd/yyyy |     |     |
|     | The new search<br>options            | Ref. Document Type         PO         ▼           From Order # | Ordering Location<br>To Order #<br>Order Date To<br>Supplier # | <br><br>   |     |     |
|     |                                      | Report Action View Report 💌                                    |                                                                |            |     |     |
| Ger | ierate Purchase Parts Pending Report |                                                                | Generate Repair Parts Pending Report                           |            |     |     |
|     |                                      |                                                                |                                                                |            |     |     |

#### Additional Change

Also, footer section of the Reminder Letter report is enhanced to display the 'Generated By' user details. 'Generated By' field displays the user who generated the Purchase/Repair Parts Pending Report.

| C           | Airways                                                                                                    |                                                                                                    |                                           | Remi                                                                                                    | nder Letter                                                                                                    | RAMCO SYST<br>64 SARDAR PA<br>CHENNAI,<br>TAMILNADU,<br>INDIA<br>60011SMO | T <b>EMS LIMITEDI</b><br>ATEL ROAD, TARMA               | NI.,                                                                                      |
|-------------|----------------------------------------------------------------------------------------------------|----------------------------------------------------------------------------------------------------|-------------------------------------------|----------------------------------------------------------------------------------------------------|----------------------------------------------------------------------------------------------------|---------------------------------------------------------------------------|---------------------------------------------------------|-------------------------------------------------------------------------------------------|
| То          | AERODIRECT D                                                                                                    | NC.                                                                                                 |                                           |                                                                                                    |                                                                                                    | Ċ.                                                                        |                                                         |                                                                                           |
|             | WHEELING<br>IL<br>UNITED STATE:                                                                                                    | 60090<br>S                                                                                          |                                           |                                                                                                    |                                                                                                    |                                                                           |                                                         |                                                                                           |
|             | Dear Sir / Madam<br>Sub: N                                                                                                    | on Delivery of Parts or                                                                             | viored by us                              | We are yet to receive th                                                                                                    | a balance quantity of narts ordered as ner                                                                                                    | the details below                                                         |                                                         |                                                                                           |
| 5.200       | Dear Sir / Madam<br>Sub: N<br>ORDER+                                                                                                    | on Delivery of Parts or                                                                             | dered by us                               | We are yet to receive th                                                                                                    | e balance quantity of parts ordered as per                                                                                                    | the details below.                                                        | OEDER QTV.                                              | BALANCE QTY.                                                                              |
| 1.NO        | Dear Sir / Madam<br>Sub: N<br>ORDER 4<br>ORDER DATE                                                                                        | on Delivery of Parts or<br>Amendment +<br>Amendment date                                            | tdered by us                              | We are yet to receive th                                                                                                    | e balance quantity of parts ordered as per<br>PART #<br>PART DESCEPTION                                                                                                    | the details below.                                                        | ORDER QTY.<br>FOOM                                      | BALANCE QTV.<br>DUE DATE                                                                  |
| 1           | Dear Sir / Madam<br>Sub: N<br>order +<br>order bare<br>AP000008612<br>01/07/2012                                                           | ion Delivery of Parts or<br>AMENDMENT +<br>AMENDMENT DATE                                           | idered by us                              | We are yet to receive th<br>DELIVERY TVPE<br>Single                                                                                               | e balance quantity of parts ordered as per<br>PART #<br>PART DESCRIPTION<br>0-0210-3-1410:29321<br>ALUM EXTRUSION METALMTL                                                                                                    | the details below.                                                        | ORDER QTY.<br>PUOM<br>10.00<br>FT                       | BALANCE QTY.<br>DUE DATE<br>10.0<br>01/08/2012                                            |
| 1           | Dear Sir / Madam<br>Sub: N<br>ORDER 4<br>ORDER DATE<br>APO00008612<br>01/07/2012<br>APO00008912<br>01/07/2012                              | AMENDMENT #<br>AMENDMENT #<br>0                                                                     | LINE +<br>1                               | We are yet to receive th<br>DELIVERY TYPE<br>SCHEDULE +<br>Single<br>0<br>Single<br>0                                                             | e balance quantity of parts ordered as per<br>RART #<br>PART DESCRIPTION<br>0-0210-3-1410:29321<br>ALUM EXTRUSION METALMTL<br>0-0210-3-1410:29321<br>ALUM EXTRUSION METALMTL                                                   | the details below.                                                        | 08088 QTV.<br>91004<br>FT<br>10.00<br>FT                | BALANCE QTV.<br>DUE DATE<br>10.0<br>01/08/2012<br>10.0<br>01/07/2012                      |
| 1<br>2<br>3 | Dear Sir / Madam<br>Sub: N<br>ORDER 4<br>ORDER DATE<br>APO00008612<br>01/07/2012<br>APO00008912<br>01/07/2012<br>APO00009012<br>01/07/2012 | Ion Delivery of Parts or<br>AMENDMENT #<br>AMENDMENT PATE<br>0<br>0<br>The employee<br>who generate | ILPER =<br>1<br>1<br>e login us<br>2d the | We are yet to receive th<br>DELIVERY TYPE<br>Schedult +<br>Single<br>0<br>Single<br>0<br>0<br>0<br>0<br>0<br>0<br>0<br>0<br>0<br>0<br>0<br>0<br>0 | e balance quantity of parts ordered as per<br>PART #<br>PART DESCRIPTION<br>0-0210-3-1410:29321<br>ALUM EXTRUSION METALMTL<br>0-0210-3-1410:29321<br>ALUM EXTRUSION METALMTL<br>0-0210-3-1410:29321<br>ALUM EXTRUSION METALMTL | New New                                                                   | 08DER QTV.<br>10.00<br>FT<br>10.00<br>FT<br>10.00<br>FT | BALANCE QTV<br>DUE DATE<br>10.0<br>01/08/2012<br>10.0<br>01/07/2012<br>10.0<br>01/08/2012 |

Exhibit 2: The Generated By field introduced in footer section of Reminder Letter.

## WHAT'S NEW IN MMD REPORT?

#### Ability to sort parts in MMD report based on the order of zone

Reference: AHBF-12657

#### Background

Currently in Ramco Aviation Solution, MMD report is printed in the sequence of the item line # available in the respective documents (i.e. Issue, Receipt & Return). Business need it to print in based on the sequence of Zone # so that placement/picking of parts in a zone is managed together for a document.

#### **Change Details**

A new set option 'Sorting parts based on the Order of Zone in MMD Report' is added in the **Set Inventory Process Parameters** screen under **Logistics Common Master** business component. The option can be set as 'Yes' or 'No'.

If the option is set as,

- Yes: Parts will be sorted based on the Zone in the Part details section of the MMD document.
- No: MMD report is printed in the sequence of the item line # available in the respective documents.

Exhibit 1: Identifies the new option added in Set Inventory Process Parameter screen.

| * 🗎 Set Inventory       | y Process Parameters                     |                                    |            |             |                          | = x           | ⊜ ¢ | ← ? |   | ĸ |
|-------------------------|------------------------------------------|------------------------------------|------------|-------------|--------------------------|---------------|-----|-----|---|---|
| Court Column            |                                          |                                    |            |             | Date Format mm/dd/yyy    |               |     |     |   |   |
| Search Criteria         |                                          | Category 1                         | MMD Report |             | v                        |               |     |     |   |   |
| Search Results          |                                          |                                    |            |             |                          |               |     |     |   |   |
| <t -="" 23="" t=""></t> | * + 0 0 0 T T,                           |                                    | 人員         |             | 22 🖲 🖷 💷 🗛               |               | Ŧ   |     | Q |   |
| # Category              | Parameter                                | Permitted Value                    |            | Value State | 15                       | Error Message |     |     |   |   |
| 23 E MMD Report         | Sort parts based on Zone # in MMD Report | Enter '0' for 'No' , '1' for 'Yes' |            | 1 Defin     | ed                       |               |     |     |   |   |
| 24                      |                                          |                                    |            |             |                          |               |     |     |   |   |
|                         |                                          |                                    |            |             |                          |               |     |     |   |   |
|                         |                                          |                                    |            |             |                          |               |     |     |   |   |
|                         |                                          |                                    |            |             |                          |               |     |     |   |   |
|                         |                                          |                                    |            |             |                          |               |     |     |   |   |
|                         |                                          |                                    |            |             |                          |               |     |     |   |   |
|                         |                                          |                                    |            |             |                          |               |     |     |   |   |
|                         |                                          |                                    |            |             |                          |               |     |     |   |   |
|                         |                                          |                                    |            |             |                          |               |     |     | , |   |
|                         |                                          | Set Parar                          | meters     |             |                          |               |     |     |   |   |
| Record Statistics       |                                          |                                    |            |             |                          |               |     |     |   |   |
|                         | Last Modified by DMUSER                  |                                    |            | Last M      | lodified Date 10/13/2015 |               |     |     |   |   |

## ramco

#### **Corporate Office and R&D Center**

Ramco Systems Limited, 64, Sardar Patel Road, Taramani, Chennai – 600 113, India Office + 91 44 2235 4510 / 3090 4000 Fax +91 44 2235 2884 Website - <u>www.ramco.com</u>